## **RI Medicaid**

## **Provider Enrollment and Billing for Doula Services**

June 2022

# Agenda

- Getting Started
- Completing an Application for Enrollment
- Disclosure Questions
- Agreement Screen
- Signing your Application
- Uploading Required Documents and Submitting Application
- Pausing an Application to complete later
- Resuming an Application
- Checking your Application Status
- Billing for Doula Services

### **Getting Started**

- Before completing the Medicaid Enrollment Application, Doulas will need to obtain a National Provider Identifier (NPI) from the Centers for Medicare and Medicaid (CMS)
  - NPI's can be obtained from the <u>NPPES</u> site.
  - You will be required to pick a taxonomy (specialty). Please chose:
    - The Doula Taxonomy is 374J00000X Doula: Nursing Service-Related Providers
- Provider enrollment for the RI Medicaid Program is completed electronically through the Enrollment Portal, in the <u>Healthcare Portal</u>.
- Detailed instructions for completing the electronic application are accessible on the homepage of the <u>Healthcare Portal</u>.
- These slides cover the basics of completing the electronic application.

## **Begin Enrollment Process**

#### https://www.riproviderportal.org

Home Wednesday 09/02/2015 11:47 AM EST What can you do in the RI Medicaid Health Care Portal ? Login Through this secure and easy to use internet portal: \*User ID Healthcare providers and Billing Agents can enroll as a Trading Partner with RI Medicaid. Log In Trading Partners can access eligibility, claim status, file exchange and other Interactive Web Services including the Electronic Health Record (EHR) Incentive Program - MAPIR - utilizing their Trading Partner ID as their User ID. Forgot User ID? Register Now Where do I enter my password? Protect Your Privacy! Always log off and close all of your browser windows Would you like to enroll as a Provider? Provider Enrollment Would you like to enroll as a Trading Partner? Click here to Enroll More information found in Provider Enrollment User **Trading Partner Enrollment** Trading Partner Agreement Guide **User Guide** User Guide Website Requirements **Rhode Island Medicaid Providers** 

Click here for Provider Enrollment

#### **Access the Application**

#### Home > Provider Enrollment

#### Wednesday 09/02/2015 11:46

#### Provider Enrollment

Enrollment Application Initiate a new provider enrollment application.

#### Resume Enrollment

Select

Enrollment

Application

Resume an existing enrollment application that has not been submitted.

Enrollment Status Check the current status of an enrollment application.

#### **Customer Links**

National Plan & Provider Numeration System Apply or Verify your National Provider Identifier (NPI).

Trading Partner Enrollment Enroll as a Trading Partner in the Healthcare Portal.

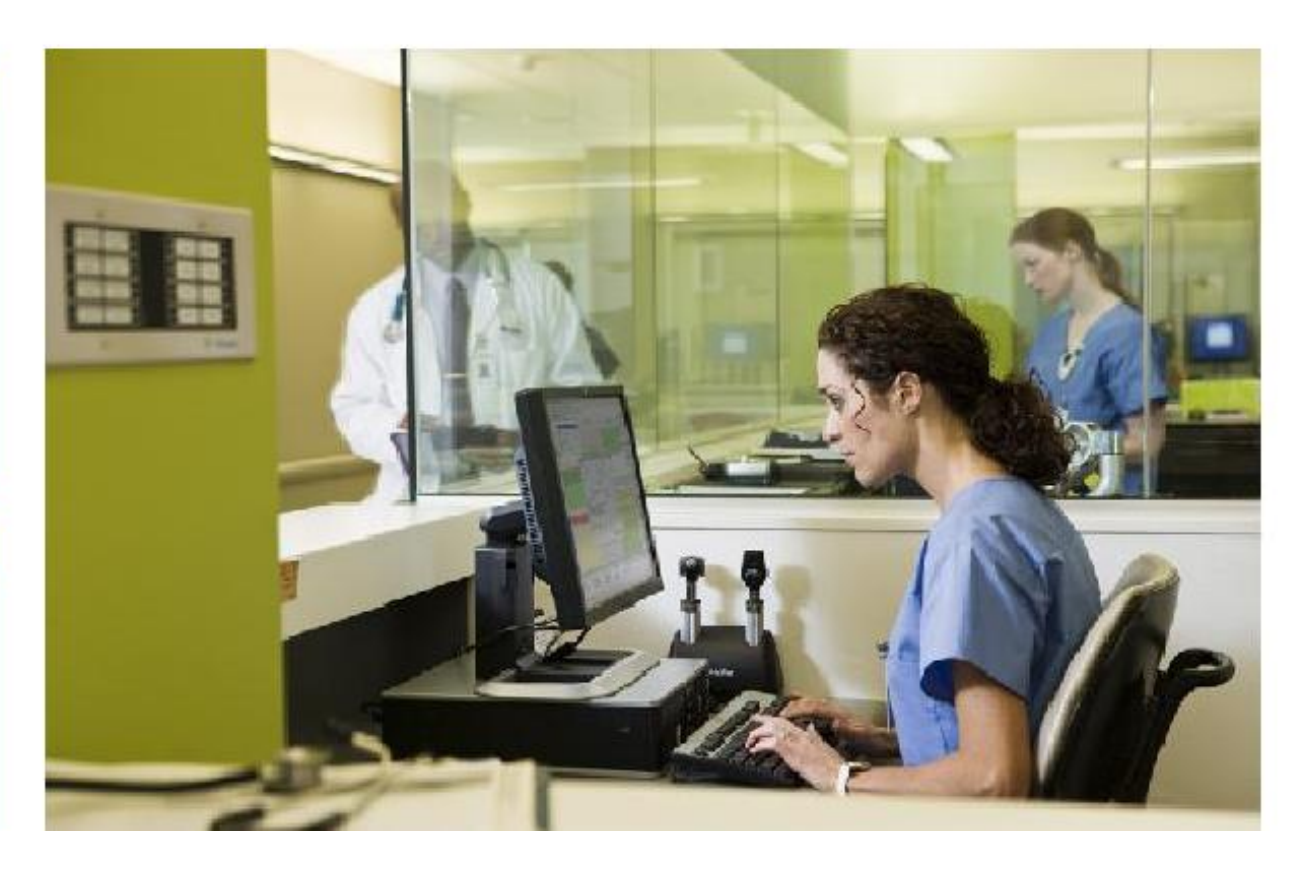

### **Welcome Screen**

This screen is the starting point. On each of the following screens, you must complete the required information. You cannot advance to the next screen without completing the current one. You can go back by using the menu on the left. Review the list of items you will need to complete the process.

| Home HUMAN SI           |                                                                                                    |
|-------------------------|----------------------------------------------------------------------------------------------------|
| Home > Provider Enroll  | ment > Enrollment Application Friday 04/17/2015 04:1                                                                                                    |
| Provider Enrollment:    | Welcome                                                                                                    |
| Welcome                 | Welcome to the Rhode Island Medical Assistance Online Provider Enrollment Process                                                                                                    |
| Request Information     | Your suspended application will be presented within the subsequent pages of the enrollment application. Within each page, the data w                                                                                                    |
| Specialties             | presented for review and updates should be applied as appropriate. You will be prompted to navigate through each page and submit "Continue" regardless of the peed for any undates. This will validate the application for accuracy prior to submission |
| Provider Identification | You will need the following information to complete your enrollment request:                                                                                                    |
| Addresses               | National Provider Identifier                                                                                                    |
| Languages               | Address Information including Postal Code + 4                                                                                                    |
| Other Information       | ► Taxonomy Codes                                                                                                    |
| Disclosures             | ▶ Tax ID - either EIN or SSN                                                                                                    |
| Agreement               | License Number                                                                                                    |
| Summary                 | <ul> <li>Completed, including signature, W-9 as an attachment</li> </ul>                                                                                                    |
|                         | <ul> <li>Additional Federally Required Disclosures, as an attachment, if applicable</li> </ul>                                                                                                    |
|                         | Please click the "Continue" button to start the enrollment application.                                                                                                    |
|                         |                                                                                                    |
|                         | Continue Cancel                                                                                                    |

## **Provider Enrollment – Request Information Screen**

- Type of Provider Enrollment Select either
  - RI Medicaid Provider Billing Claims Directly to RI Medicaid or
  - MCO & RI Medicaid Provider Billing Claims Directly to RI Medicaid and through an MCO
- Provider Enrollment Type Select the type of enrollment as Individual or Group
- **Provider Type** Select provider type Doula Services (provider type 119) from the list.
- Requesting Enrollment Effective Date - Enter 7/1/2021
- **Contact information -** should be completed with the primary contact information for the provider.
- Select Continue or Finish Later.

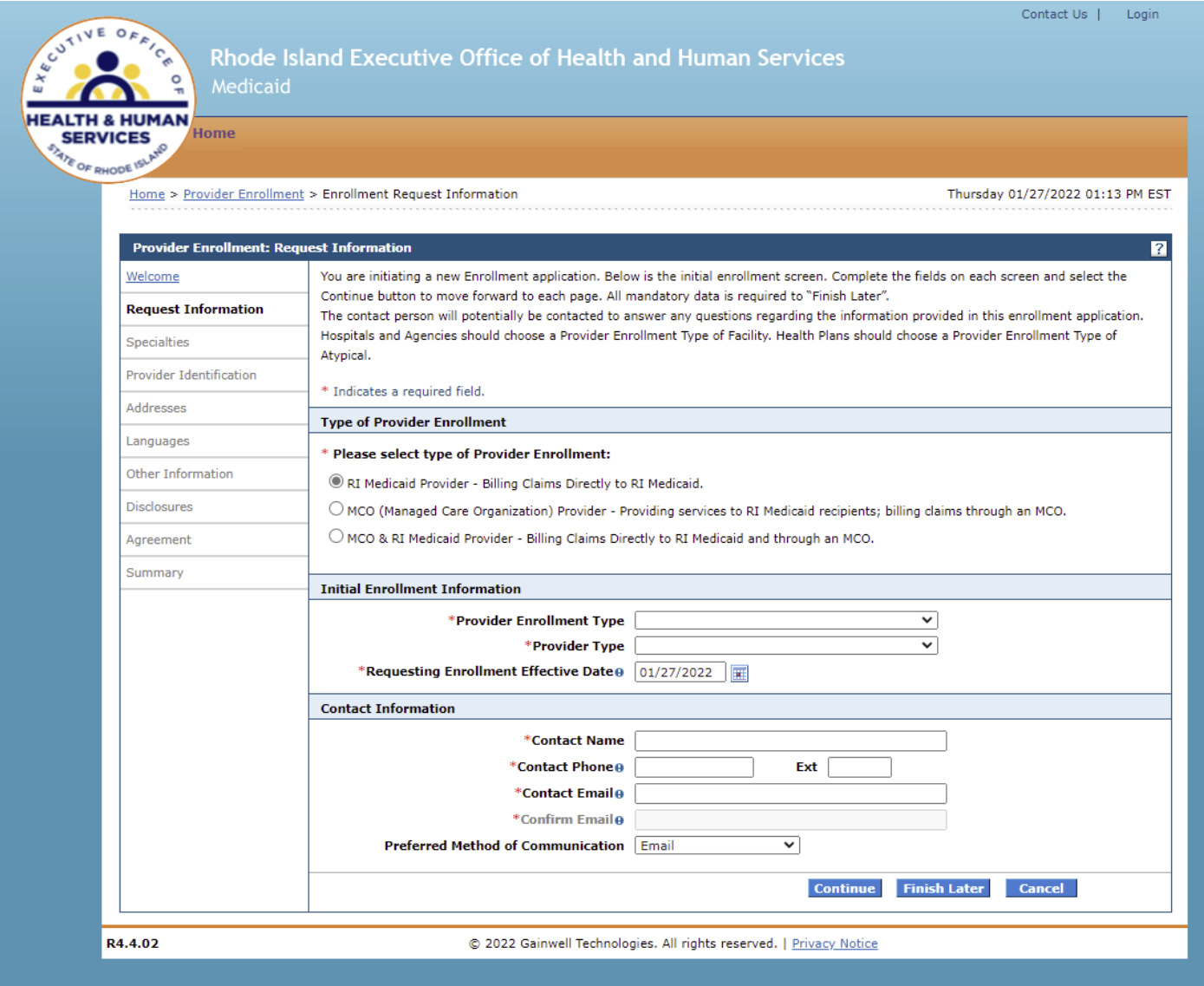

### **Enrollment Specialties**

- Specialty Select specialty Other
- Effective Date Enter 7/1/2021
- End Date leave blank
- Taxonomy Code Enter the taxonomy from your
   NPI letter. The Doula Taxonomy is 374J00000X –
   Doula: Nursing Service-Related Providers
- **Primary** Select the checkbox if this specialty is the primary specialty.
- Click **Add** to add the specialty.
- Select continue or finish later to move to next screen.

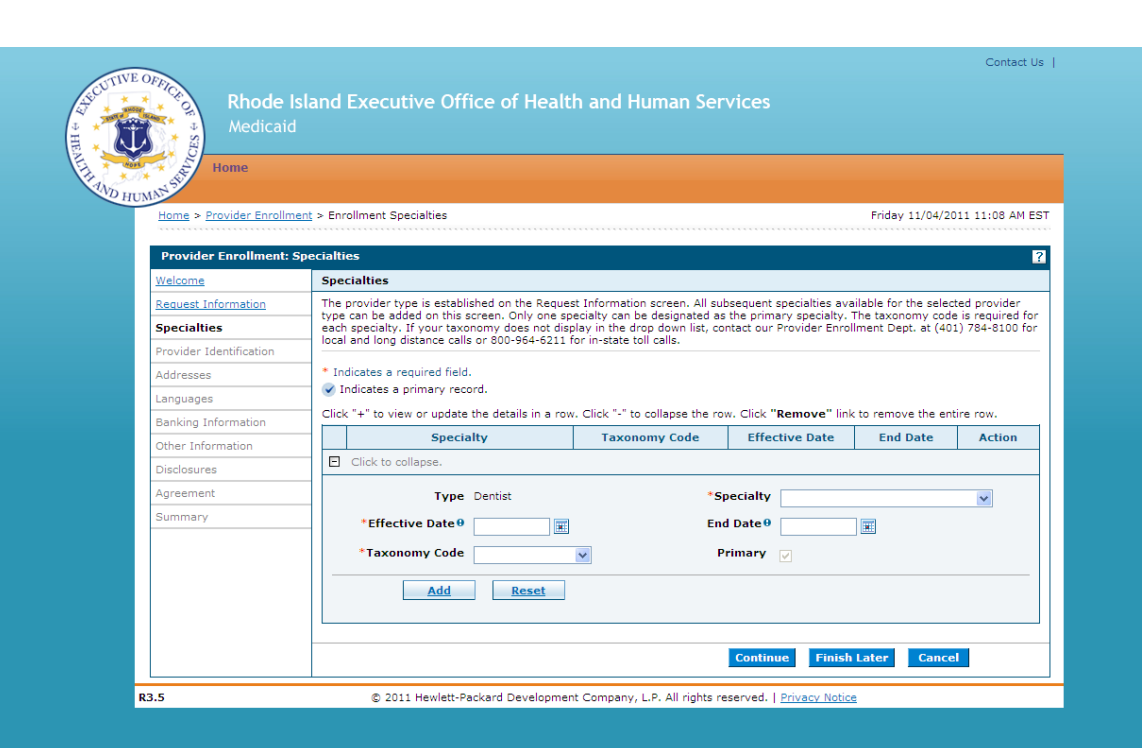

### **Provider Identification – Legal Name**

Home > Provider Enrollment > Enrollment Provider Identification

Friday 03/18/2016 08:49 AM EST

| Provider Enrollment: Prov | der Identification                                                                                                    | ? |  |  |  |  |  |  |
|---------------------------|----------------------------------------------------------------------------------------------------|---|--|--|--|--|--|--|
| Welcome                   | Indicates a required field.                                                                                                    |   |  |  |  |  |  |  |
| Request Information       | rovider Legal Name                                                                                                    |   |  |  |  |  |  |  |
| Specialties               | e provider legal name and information is provided once for each enrollment. Ownership Information is required.                        |   |  |  |  |  |  |  |
| Provider Identification   | *Provider Legal Name                                                                                                    |   |  |  |  |  |  |  |
| Addresses                 | *Ownership v                                                                                                    |   |  |  |  |  |  |  |
| Languages                 | Business Name                                                                                                    |   |  |  |  |  |  |  |
| Banking Information       | Provider Identification Numbers                                                                                                    |   |  |  |  |  |  |  |
| Other Information         | The provider identification numbers listed below are additional identifiers for the enrolling providers. Not all fields are required. |   |  |  |  |  |  |  |
| Disclosures               | *Tax ID0 *Tax ID Type • FIN OSSN                                                                                                    |   |  |  |  |  |  |  |
| Agreement                 | *Effective Date 9 End Date 9 Sin Sin Sin Sin Sin Sin Sin Sin Sin Sin                                                                  |   |  |  |  |  |  |  |
| Summary                   |                                                                                                    |   |  |  |  |  |  |  |
|                           | *NPI                                                                                                    |   |  |  |  |  |  |  |
|                           | License # Expiration Date 9                                                                                                    |   |  |  |  |  |  |  |
|                           | Medicare #                                                                                                    |   |  |  |  |  |  |  |
|                           | DEA #                                                                                                    |   |  |  |  |  |  |  |
|                           | CLIA #                                                                                                    |   |  |  |  |  |  |  |
|                           | Supplemental NPI                                                                                                    |   |  |  |  |  |  |  |
|                           | Supplemental Taxonomy                                                                                                    |   |  |  |  |  |  |  |
|                           | Continue Finish Later Cancel                                                                                                    |   |  |  |  |  |  |  |
|                           |                                                                                                    |   |  |  |  |  |  |  |

- Enter the provider's **legal name** information.
- **Ownership** Select the type of ownership as Corporation, Trust/Estate, or Government/Nonprofit Corporation, Individual, Legal Services Corporation, Medical Services Corporation, or Partnership.
- **Business Name** Enter the business name.

#### **Provider Identification – ID Numbers**

Home > Provider Enrollment > Enrollment Provider Identification

| Friday | 03/18/2016 | 08:49 | AM ES | т |
|--------|------------|-------|-------|---|
|--------|------------|-------|-------|---|

| Provider Enrollment: Prov | ider Identification            | 2                                                                                                    |  |  |  |  |  |  |  |
|---------------------------|--------------------------------|----------------------------------------------------------------------------------------------------|--|--|--|--|--|--|--|
| Welcome                   | * Indicates a required field.  | * Indicates a required field.                                                                           |  |  |  |  |  |  |  |
| Request Information       | Provider Legal Name            | rovider Legal Name                                                                                      |  |  |  |  |  |  |  |
| Specialties               | The provider legal name and    | i information is provided once for each enrollment. Ownership Information is required.                  |  |  |  |  |  |  |  |
| Provider Identification   | *Provider Legal Name           |                                                                                                    |  |  |  |  |  |  |  |
| Addresses                 | *Ownership                     | ×                                                                                                    |  |  |  |  |  |  |  |
| Languages                 | Business Name                  |                                                                                                    |  |  |  |  |  |  |  |
| Banking Information       | Provider Identification N      | umbers                                                                                                  |  |  |  |  |  |  |  |
| Other Information         | The provider identification of | umbers listed below are additional identifiers for the enrolling providers. Not all fields are required |  |  |  |  |  |  |  |
| Disclosures               | *Tax ID9                       |                                                                                                    |  |  |  |  |  |  |  |
| Agreement                 | *Effective Date 9              | End Date                                                                                                |  |  |  |  |  |  |  |
| Summary                   |                                |                                                                                                    |  |  |  |  |  |  |  |
|                           | *NPI                           |                                                                                                    |  |  |  |  |  |  |  |
|                           | License #                      | Expiration Date 🛛 🔤                                                                                     |  |  |  |  |  |  |  |
|                           | Medicare #                     |                                                                                                    |  |  |  |  |  |  |  |
|                           | DEA #                          |                                                                                                    |  |  |  |  |  |  |  |
|                           | CLIA #                         |                                                                                                    |  |  |  |  |  |  |  |
|                           | Supplemental NPI               |                                                                                                    |  |  |  |  |  |  |  |
|                           | Supplemental<br>Taxonomy       |                                                                                                    |  |  |  |  |  |  |  |
|                           |                                | Continue Finish Later Cancel                                                                            |  |  |  |  |  |  |  |

- **Tax ID** Enter the provider's tax ID. If the tax ID is the provider's Social Security Number, enter the 9-digit number without the dashes (-).
- Tax ID Type Select the tax ID type as Employer Identification Number (EIN) or Social Security Number (SSN).
- Effective Date Enter or select the effective start date for the tax ID.
- End Date Enter or select the end date for the tax ID.
- Fiscal End Date Enter the first letter of the month or select the month the fiscal year ends.
- NPI Enter the provider's National Provider Identifier (NPI) number.
- License # Enter the provider's license number.
- **Expiration Date** Enter or select the date the license expires.
- **Medicare #** Enter the provider's Medicare number.
- DEA # , CLIA #, Supplemental NPI, and Supplemental Taxonomy – Leave blank

#### **W-9**

| 122                     | W-9                                                                                                    | Request for Ta<br>Identification Number a                                                                                                    | axpayer<br>and Certification                                        | Give Form to the<br>requester. Do not<br>send to the IRS. |
|-------------------------|----------------------------------------------------------------------------------------------------|----------------------------------------------------------------------------------------------------|---------------------------------------------------------------------|-----------------------------------------------------------|
| the feature of start 1. | None on Yoor, of your<br>Rismald Grown<br>Marine Workshopped<br>Star V Drywell<br>Obeh ageneres too W<br>21 totografies prove<br>[] Linded Mally area                                                                                                    | installand in second<br>all and provide of all and there and a<br>toposed for characteristics<br>age 1 of a Constrainties (1) & Constrainties (1)<br>any first the los characteristics (1) Comparation, 1) of an                                                                                    | Partmana :::::::::::::::::::::::::::::::::::                        | () turnyi jaya                                            |
| A Reserved and          | Although and the second of the second second | nd art o sultana)<br>- Interiord                                                                                                    | 2 Bulletors<br>2 Bulletors<br>123 Maple Anetao<br>Dationen, 45, 300 | ation lybrid                                              |
|                         | Texpanyer b<br>tear life in the appropri-<br>tion life in the appropri-<br>tion of the pro-<br>rest devices in the state<br>of the pro-<br>cessor 3.<br>F The account is in the<br>interval.                                                                                                    | Antification Number (TIN)<br>to box. The Trip provided must reach the tense of<br>the holization. This is part social security turning to<br>a decayaried write, see the Part I metadone an<br>indicator number (TR). If you do tell face a numb<br>relation number (TR) if you do tell face a numb |                                                                     |                                                           |

ALL providers must upload a new signed W-9 at the end of the revalidation process.

The business name entered on the W-9 must match the provider's legal name.

#### Addresses

- Address Type Select the provider's address type as Billing Service, Mail To, Pay To, or Service Location.
- **Primary Address** Select the checkbox if this is the provider's primary address.
  - Service Location must be checked as the primary address.
- Location Name Enter the address' location name.
- Location Code Select the address' location code as In State, Border, or Out of State.
- Address Enter the address.
- Town Code Select the address' town code.
- **City** Enter the city name.
- **County** Select the county.
- **State** Select the state where the address is located.
- **Zip Code** Enter the address' zip code.
- Phone and Ext Select the phone number type as Phone, Fax, TeleTypewriter, or Telephone Device for Deaf; enter the phone number, and extension. Mandatory

#### **Provider Addresses**

The provider addresses identify each location where a provider renders services, as well as locations that are used for mail, billing, and payment. Multiple addresses can be added, regardless of the type selected. At least one Service Location and Phone Number is required. To look up your 4 digit zip code extension please go to <a href="http://zip4.usps.com/zip4/welcome.isp">http://zip4.usps.com/zip4/welcome.isp</a>. For the Location Code field, if you are an out of state provider, please check this list to determine if you are in a Bordering Community.

Click "+" to view or update the details in a row. Click "-" to collapse the row. Click "Remove" link to remove the entire row.

|   | Location Name      | Туре |   | ddress    | 6      |   | State | Action |
|---|--------------------|------|---|-----------|--------|---|-------|--------|
| - | Click to collapse. |      |   |           |        |   |       |        |
|   | *Address Type@     |      | ¥ | Primary A | ddress |   |       |        |
|   | Location Name      |      |   | *Locatio  | n Code |   | ×     |        |
|   | *Address           |      |   |           |        |   |       |        |
|   |                    |      |   |           |        |   |       |        |
|   | *Town Code         |      | ¥ |           |        |   |       |        |
|   | *City              |      |   |           | County |   | *     |        |
|   | *State             |      | × | *Zip      | Code®  |   |       |        |
|   | Phone®             | ×    | E | et 📃 🛛 🖡  | hone®  | Y |       | Ext    |
|   |                    |      |   |           |        |   |       |        |

### **Service Addresses**

If the address selected was a Service Location, enter the service address information:

- Accepting New Patients Select the checkbox if this service address is accepting new patients.
- **ADA Compliant** Select the checkbox if this service address complies with the Americans with Disabilities Act (ADA).
- Age Restrictions Select the checkbox if this service address has patient age restrictions.
- Other Restrictions Select the checkbox if this service address has other restrictions and enter the restriction.
- Facility Administrator Last Name, First Name, and License # Enter the facility administrator's last name, first name, and license number.
- Medical Administrator Last Name, First Name, and License # Enter the medical administrator's last name, first name, and license number.
- **TDD Capability, Phone, and Ext** Select the checkbox if the service address has telecommunication devices for the deaf (TDD), and enter the TDD's phone number and extension.
- **TTY Capability, Phone, and Ext** Select the checkbox if the service address has a teletypewriter (TTY), and enter the TTY's phone number and extension.
- Click Add to add the address.

If you have more addresses to add, click + to add another service address.

| Service Address Information         |          |                   |                      |                   |                           |  |
|-------------------------------------|----------|-------------------|----------------------|-------------------|---------------------------|--|
| If 'Address Type' is changed i      | rom 'Sen | vice', the servic | ce information below | will be lost upor | n Add or Save of address. |  |
| Accepting New Patients              |          |                   | ADA Compliant        |                   |                           |  |
| Age Restrictions                    |          |                   | Other Restrictions   |                   |                           |  |
| Facility Administrator Last<br>Name |          |                   | First Name           |                   | License #                 |  |
| Medical Administrator Last          |          |                   | First Name           |                   | License #                 |  |
| TDD Capability                      | D P      | hone 0            | Ext                  |                   |                           |  |
| TTY Capability                      | D P      | hone 0            | Ext                  |                   |                           |  |
| Add                                 | Reset    |                   |                      |                   |                           |  |
|                                     |          |                   |                      |                   |                           |  |
|                                     |          |                   |                      | Continue          | Finish Later Cancel       |  |

#### Languages

| Provider Enrollment: Languages ? |                                                                                                    |  |  |  |  |  |  |  |
|----------------------------------|----------------------------------------------------------------------------------------------------|--|--|--|--|--|--|--|
| Welcome                          | Providers that have the ability to interpret multiple languages should select the appropriate ones below. |  |  |  |  |  |  |  |
| Request Information              | Click the Remove link to remove the row.                                                                  |  |  |  |  |  |  |  |
| Specialties                      |                                                                                                    |  |  |  |  |  |  |  |
| Provider Identification          | Language Action                                                                                           |  |  |  |  |  |  |  |
| Addresses                        | Click to collapse.                                                                                        |  |  |  |  |  |  |  |
| Languages                        | *Language                                                                                                 |  |  |  |  |  |  |  |
| Banking Information              |                                                                                                    |  |  |  |  |  |  |  |
| Other Information                | Add                                                                                                    |  |  |  |  |  |  |  |
| Disclosures                      |                                                                                                    |  |  |  |  |  |  |  |
| Agreement                        | Continue Finish Later Cancel                                                                              |  |  |  |  |  |  |  |
| Summary                          |                                                                                                    |  |  |  |  |  |  |  |

Providers that have the ability to interpret multiple languages should select the appropriate languages from the list. Select the Add button after each language. When finished, select continue.

#### **Banking Information**

| Bank and Bank Account Inform | nation     |                              |
|------------------------------|------------|------------------------------|
| *ABA Routing Number          |            |                              |
| *Account Number              |            |                              |
| *Account Type                | Checking 🗸 |                              |
| *EFT Start Date®             | 11/04/2011 | EFT End Date 🛛 😨             |
|                              |            |                              |
|                              |            | Continue Finish Later Cancel |

All providers must enroll in EFT for payment.

- Enter the routing number for your bank.
- Enter the account number.
- Select the account type.
- Select today's date on the calendar or enter today's date.
- End date not required.

| *Account Type     | Chec | king |       |      |                     |     |    | ~                    |
|-------------------|------|------|-------|------|---------------------|-----|----|----------------------|
| *EFT Start Date 0 | 04/1 | 3/20 | 15    |      |                     |     |    |                      |
|                   | 4    | Se   | pter  | nber | , <mark>20</mark> 1 | 5   | Þ  |                      |
|                   | Su   | Мо   | Tu    | We   | Th                  | Fr  | Sa |                      |
|                   | 30   | 31   | 1     | 2    | 3                   | 4   | 5  |                      |
|                   | 6    | 7    | 8     | 9    | 10                  | 11  | 12 |                      |
|                   | 13   | 14   | 15    | 16   | 17                  | 18  | 19 |                      |
|                   | 20   | 21   | 22    | 23   | 24                  | 25  | 26 |                      |
|                   | 27   | 28   | 29    | 30   | 1                   | 2   | 3  |                      |
|                   | 4    | 5    | 6     | 7    | 8                   | 9   | 10 |                      |
| © 2015 Hewlett    | T    | oday | : Sep | temb | er 2,               | 201 | 5  | served.   <u>P</u> r |

#### **Other Information – Group or Facility**

| Additional information is provide | d for each enrollment, for gro | oup/facility and individual provide | ers.         |        |
|-----------------------------------|--------------------------------|-------------------------------------|--------------|--------|
| Certification Information         |                                |                                     |              |        |
| *Certification                    |                                | ~                                   |              |        |
| *Effective Date 0                 |                                | End Date 🛛                          | ×            |        |
| Facility Providers                |                                |                                     |              |        |
| Number of Licensed Beds           |                                |                                     |              |        |
| Number of Swing Beds              |                                |                                     |              |        |
|                                   |                                | Continue                            | Finish Later | Cancel |

Complete all information on this screen. Items marked with (\*) must have an answer selected. If Not Applicable was selected, today's date should be entered for Effective Date.

#### **Disclosures**

#### IMPORTANT

Disclosures must be completed all at once. If you save your application, all prior work will be saved EXCEPT disclosures. These must be completed when you are ready to submit.

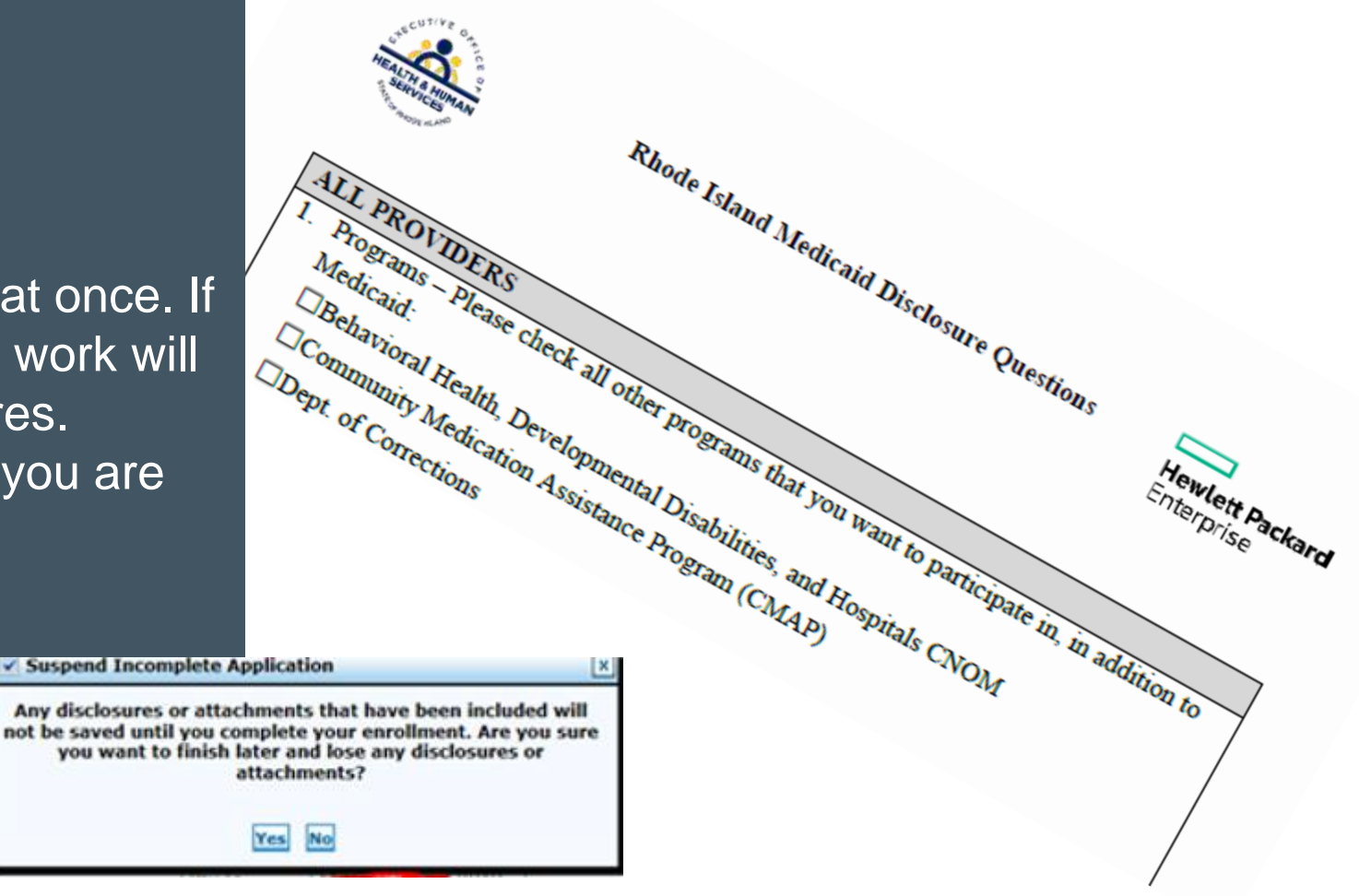

#### **Disclosures**

Answer Yes or No to each question. If you answer Yes, answer any additional questions and enter an explanation. If the answer is Not Applicable, enter NA without a slash (/).

Remember, if you do not complete and confirm the application, the disclosure question responses will be lost.

The next few slides highlight a few of the disclosure questions.

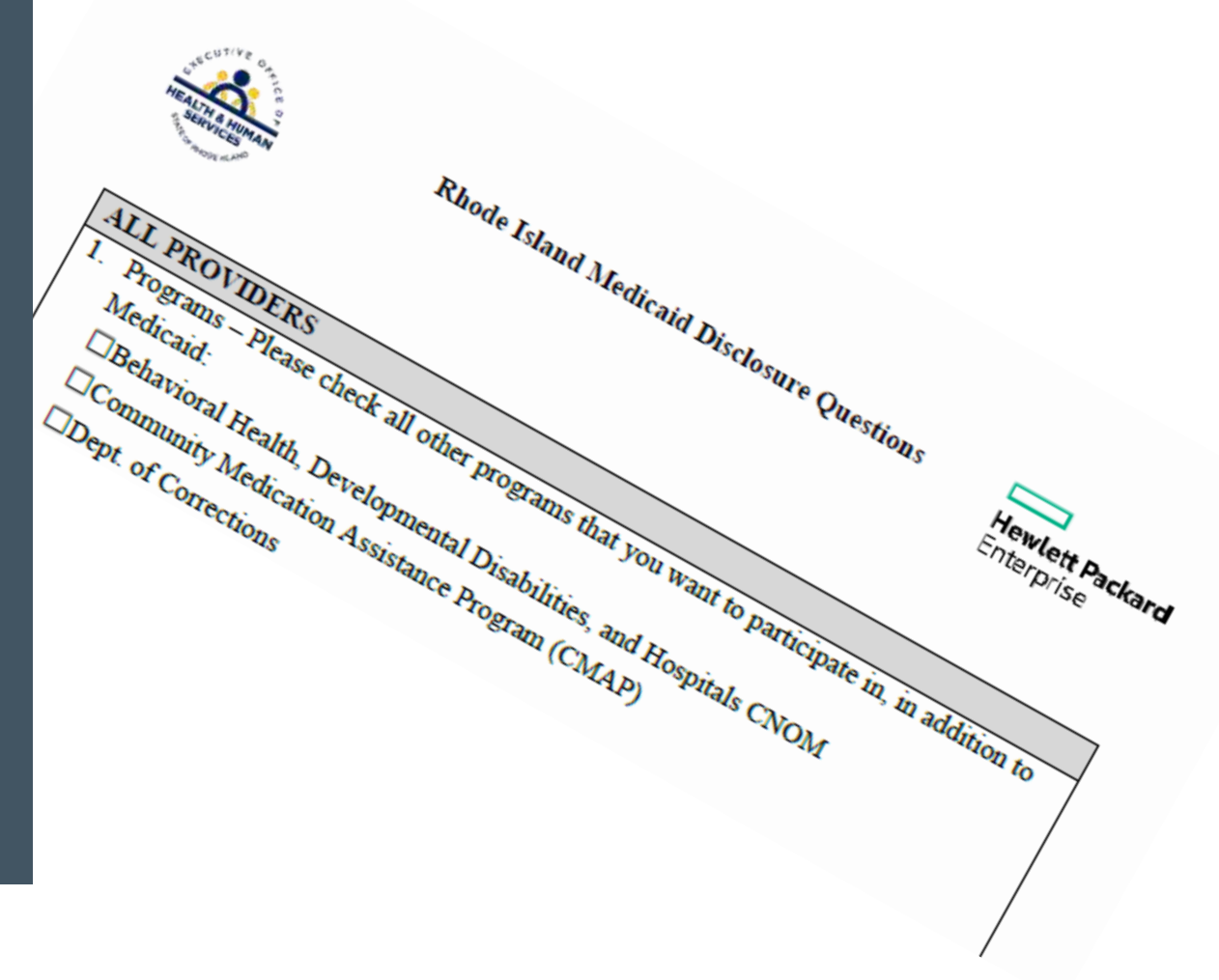

#### **Disclosure Question 12**

4. \*Is there an Owner/Administrator, Agent of the Provider, Managing Employee or Officer for the Corporation?

| *a. Name:                                                        |                     |
|------------------------------------------------------------------|---------------------|
|                                                                  | ~                   |
|                                                                  | $\sim$              |
| *b. Title:                                                       |                     |
|                                                                  | ~                   |
|                                                                  | $\sim$              |
| *c. Legal entity or home address:                                |                     |
|                                                                  | ~                   |
|                                                                  | $\sim$              |
| *d. Social Security Number or Employer Id<br>*e. Date of Birth 0 | entification Number |

Important: Question requires the owner/administrator's name, title, and **home address**.

Also, the **Social Security number and date of birth** of the owner must be listed.

#### **Disclosure Question #11**

 List any outstanding balance owed to the RI Executive Office of Health and Human Services Medicaid Program by a previous provider.

> If the answer is no outstanding balance, enter 0. Do not enter decimals or dollar signs.

#### **Agreement Screen – Supporting Documents**

The Agreement screen enables you to submit supporting documents as attachments to your application.

Use the browse button to find the file, and then upload to your application.

Documents can be loaded in the following formats: .jpg or.pdf

Files larger than 2MB should be faxed to 401-784-3892.

#### Instructions

The terms of enrollment are stated below. You must accept these terms in order to submit the enrollment application. Failure to accept these terms means that no enrollment application is retained or submitted.

Access the summary of enrollment link to review all data that has been entered into the enrollment application. Changes can be made to the existing application by navigating back to the appropriate screen using the links in the table of contents. Once changes are made, the enrollment application can be reviewed again.

The enrollment application terms must be accepted in order to submit the application for approval.

Once the application is submitted and confirmed, a tracking number will be assigned and a cover sheet can be printed for submission with all hard copy materials to the enrollment office.

#### Supporting Documentation

The following actions need to be taken to complete the enrollment process. If you need to submit attachments, please follow the instructions in the Attachments panel below.

Submit as Attachment: W-9

Submit as Attachment: Additional Federally Required Disclosures excel pdf Please complete if you checked Yes to question 10 on the Disclosures page.

Submit as Attachment: License for out of state providers only

Submit as Attachment: Approval Letter from DCYF if you are applying as a Licensed Mental Health Counselor

#### Attachments

To add an attachment, browse and select the attachment, then select Add.

Click '+' to view or update the details of a row. Click '-' to collapse the row. Click the Remove link to remove the entire row.

|   | Attachment         | Action |
|---|--------------------|--------|
| Ξ | Click to collapse. |        |
|   | *Upload File       | Browse |
|   | Add                |        |

## **Signing your Application**

Please note that the Acceptance checkbox in the Terms of Agreement section at the bottom of the page will remain disabled until the Provider Agreement and Addendum have been read.

| Read and Print: | Provider Agreement         |
|-----------------|----------------------------|
| Read and Print: | Provider Addendum I Glossa |
| Read and Print: | Exclusion Letter           |

You will be submitting the Provider Enrollment application electronically. By submitting this application, you acknowledge that you have read and agree to the policies of the Provider Agreement and Provider Addendum I Glossary for all Programs to which you are applying. Therefore, your signature indicates that you have legal authority to submit this application and understand that your electronic signature is binding to the same extent as your written signature.

| *I accept | I understa<br>signature s | nd that my electronic signature is equivalent to written signature. The electronic<br>should be my legal name (first and last name). |
|-----------|---------------------------|----------------------------------------------------------------------------------------------------|
| You       | r Signature               |                                                                                                    |
|           | Title                     |                                                                                                    |
| Agre      | ement Date                | 09/02/2015                                                                                                    |
|           |                           |                                                                                                    |
|           |                           |                                                                                                    |
|           |                           |                                                                                                    |

You are unable to sign your document until you open and read each of the document links in blue: Provider Agreement, Provider Addendum and Exclusion Letter. Once you open each, the "I accept" box can be checked and the signature section will open. Please note that the Acceptance checkbox in the Terms of Agreement section at the bottom of the page will remain disabled until the Provider Agreement and Addendum have been read.

Read and Print: Provider Agreement @

Read and Print: Provider Addendum I Glossary

Read and Print: Exclusion Letter

You will be submitting the Provider Enrollment application electronically. By submitting this application, you acknowledge that you have read and agree to the policies of the Provider Agreement and Provider Addendum I Glossary for all Programs to which you are applying. Therefore, your signature indicates that you have legal authority to submit this application and understand that your electronic signature is binding to the same extent as your written signature.

| *I accept | <ul> <li>I understan<br/>signature s</li> </ul> | nd that my electronic signature is equivalent to written signature. The electronic<br>should be my legal name (first and last name). |  |
|-----------|-------------------------------------------------|----------------------------------------------------------------------------------------------------|--|
|           | *Your Signature                                 |                                                                                                    |  |
|           | Title                                           |                                                                                                    |  |
|           | Agreement Date                                  | 09/02/2015                                                                                                    |  |
|           |                                                 |                                                                                                    |  |
|           |                                                 |                                                                                                    |  |

#### **Provider Agreements**

Read and Print: Provider Agreement

Read and Print: Provider Addendum I Glossary

Read and Print: Exclusion Letter

It is not necessary to sign and fax these documents. Signing the application electronically also signs these three documents.

### **Completing Application**

You will be submitting the Provider Enrollment application electronically. By submitting this application, you acknowledge that you have read and agree to the policies of the Provider Agreement and Provider Addendum I Glossary for all Programs to which you are applying. Therefore, your signature indicates that you have legal authority to submit this application and understand that our electronic signature is binding to the same extent as your written signature.

| *Your Signature          |    |  |
|--------------------------|----|--|
| Title                    |    |  |
| Agreement Date 12/01/201 | 11 |  |

After checking the "I Accept" box and entering your name and title, you have three choices: Submit....Finish Later.....Cancel

- Submit Brings you to your Summary Page. You must confirm the information on the Summary to complete application process
- Finish Later Saves the information **EXCLUDING** Disclosure information
- Cancel Erases all entered information

#### **Summary Page**

#### Welcome

Request Information

**Specialties** 

Provider Identification

Addresses

Languages

Banking Information

Other Information

#### Disclosures

Agreement

Summary

Your summary page allows you to print and review all information.

If changes are needed, you must return to the appropriate page, by clicking on the correct section in the table of contents on the left side of the screen.

#### **Confirming Your Application**

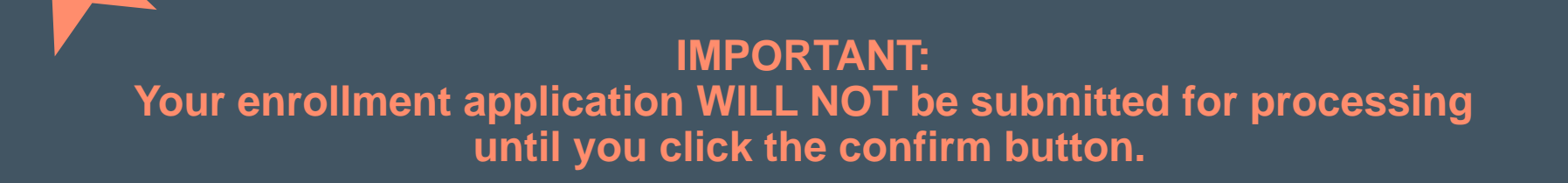

| If changes are required when viewing the Summary pa<br>back to that page, and make changes. Note that if the I<br>Information page, that you will be required to navigate<br>contingent upon these two fields.<br>Once you have reviewed the contents of this application<br>Please print a copy of this summary for your records. | ege, please select the appropriate lin<br>Enrollment Type or Provider Type fit<br>through the enrollment application v<br>n, select 'Confirm' to submit the enro | k in the Table of C<br>elds are modified o<br>wizard again and u<br>ollment for process | Contents panel, navigate<br>on the Request<br>pdate all fields that are<br>sing. |
|----------------------------------------------------------------------------------------------------|----------------------------------------------------------------------------------------------------|-----------------------------------------------------------------------------------------|----------------------------------------------------------------------------------|
| Print Preview                                                                                                    | Confirm                                                                                                    | Finish Later                                                                            | Cancel                                                                           |
|                                                                                                    |                                                                                                    |                                                                                         |                                                                                  |

#### **Tracking Information Page and Cover Sheet**

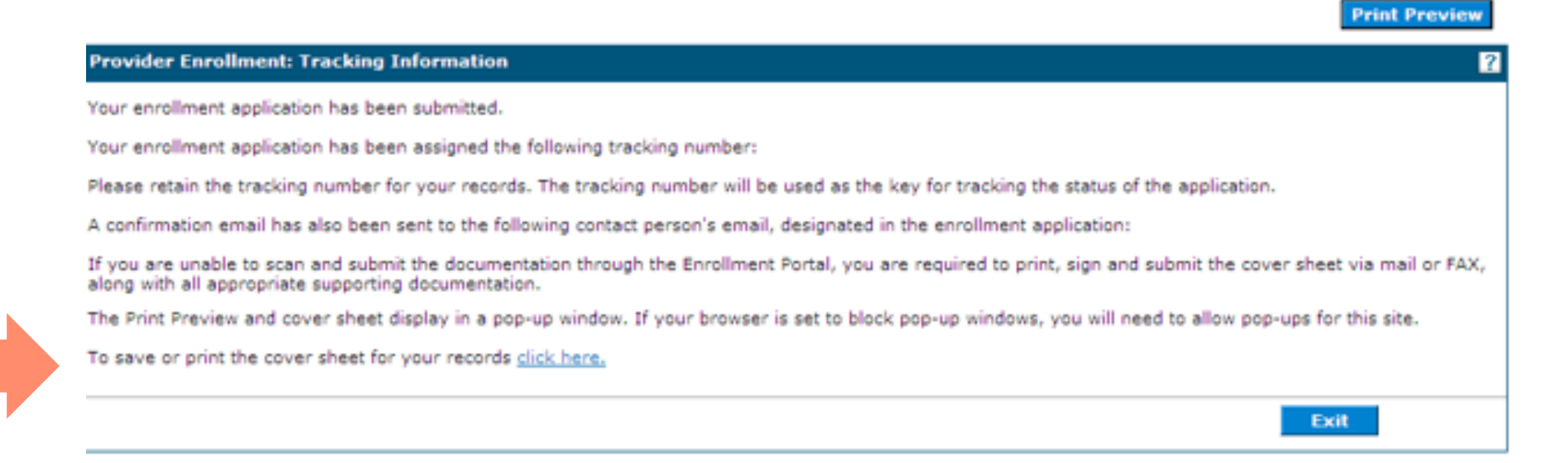

After selecting Confirm, you will receive a tracking number. Make note of this number. You are also able to print a cover sheet for your records, or to attach to items you must mail or fax.

#### **Printing the Cover Sheet**

|                                                                                                    |                                    | Print               |
|----------------------------------------------------------------------------------------------------|------------------------------------|---------------------|
| Provider Enrollment: Cover Sheet                                                                                                    |                                    |                     |
|                                                                                                    | Date                               | 2/21/2012           |
|                                                                                                    | Tracking Number                    | 37652.221.1458.     |
| Hewlet Packard Enlarging                                                                                                    | Tracking Humber                    | 915-3503            |
| Att: Provider Enrollment                                                                                                    |                                    |                     |
| PO Box 2010<br>Warnick, BI 02887-2010                                                                                                    |                                    |                     |
| Encolment form for the following provider:                                                                                                    |                                    |                     |
| Enrollment form for the following provider.                                                                                                    |                                    |                     |
|                                                                                                    |                                    |                     |
|                                                                                                    |                                    |                     |
| Listed below is the additional information necessary (if applicable) to successfully complete your enrollment as a Rhode Island Medical Assistance provider. The information listed<br>Enrollment Application. Please check mark the items below that will be included with this cover sheet. | below must be sent in order to com | plete your Provider |
| <ul> <li> Federal W-9 Form, required</li> </ul>                                                                                                    |                                    |                     |
| <ul> <li>Additional Federally Required Disclosures, if applicable</li> </ul>                                                                                                    |                                    |                     |
| Copy of DCYF Letter, if applicable                                                                                                    |                                    |                     |
| Copy of Principal Counselor Certificate, if applicable                                                                                                    |                                    |                     |
| <ul> <li>Copy of Out of State License, if applicable</li> </ul>                                                                                                    |                                    |                     |
| Copy of BHDDH License, if applicable                                                                                                    |                                    |                     |
| All of the documents that are checked above must be mailed to HP Enterprise Services (address listed above) or faxed to (401) 784-3892 with this document as a coversheet.                                                                                                    |                                    |                     |
|                                                                                                    |                                    |                     |

Print Close

Use the Print button to print a copy of the Cover Sheet. Select Close when completed.

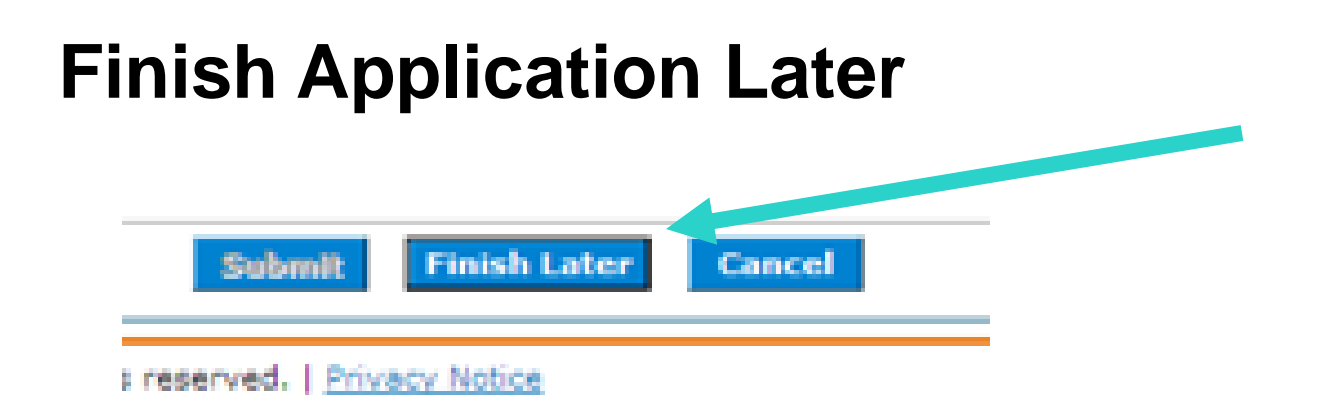

- Once you have started the provider enrollment application process, you can save the enrollment application and finish it later. You must finish the enrollment process within thirty days or your data will be lost. Note: the responses to the disclosure questions will need to be re-entered when you resume your application.
- On any screen, click **Finish Later**. The Suspend Incomplete Application dialog box appears.
  - REMINDER: Any disclosures or attachments that have been included will not be saved until you complete your enrollment.
- Click **Yes** to finish the enrollment application within the next thirty days. The Provider Enrollment: Credentials page appears.

#### **Credentials Page**

Home > Provider Enrollment > Enrollment Credentials

Friday 11/04/2011 12:20 PM EST

| Your enrollment application will be suspended for 30 days, per                                                                                                    | ding completion. Upon expiration, you will need to reinitiate a new enrollment applicati                                                                                                    | ion.           |
|----------------------------------------------------------------------------------------------------|----------------------------------------------------------------------------------------------------|----------------|
| Please provide the following information, which will be required to<br>must include upper and lower case letters as well as numbers. Pli<br>Tax ID is provided, if already contained within your provider enco | resume your application at a later date. Your password must be between 8 to 20 char<br>ase retain your created password as it cannot be reset by Rhode Island Medical Assist<br>Ilment application. | acter<br>tance |
| Once this information is entered and the Submit button is selected<br>will be used as your credentials to resume your suspended enroll                                                                         | I, a tracking number will be provided. The tracking number, along with the following int<br>ment application.                                                                                       | forma          |
|                                                                                                    |                                                                                                    |                |
| * Indicates a required field.                                                                                                    |                                                                                                    |                |
| * Indicates a required field.<br>Tax ID 123467898                                                                                                    | *Password                                                                                                    |                |
| * Indicates a required field.<br>Tax ID 123467898                                                                                                    | *Password<br>*Confirm Password                                                                                                    |                |

- If you have entered your tax ID, it will appear on this screen. If not, enter it here.
- Enter a password. The password must contain 8 characters including upper and lower case letters as well as numbers. This will be the password you will use to resume your application.
- Select SUBMIT to submit the credentials.

### **Tracking Information – Incomplete Application**

|                                                                                                    | Print Preview                 |
|----------------------------------------------------------------------------------------------------|-------------------------------|
| rovider Enrollment: Tracking Information                                                                                     |                               |
| our enrollment application has been assigned the following tracking number: 23608-114-1232-391-8958. Please retain the track | king number for your records. |
| e tracking number will be used, in addition to your Tax ID and password, as credentials to resume your incomplete applicatio | n at a later date.            |
| confirmation email has also been sent to the following contact person's email, designated in the enrollment application:k    |                               |
|                                                                                                    |                               |
|                                                                                                    | Exit                          |
|                                                                                                    |                               |

- You will receive a tracking number. Print or write this number in a secure place.
- This tracking number, with your password will allow you to resume your application.

#### **Resume Enrollment**

| Provider Enrollment Enrollment Application Initiate a new provider enrollment application. Resume Enrollment Resume an existing enrollment application that has not been submitted. | <ul> <li>Enter the H<br/>Provider Er</li> <li>Select Res</li> </ul>                                   | ealthcare Por<br>prollment (see<br>ume Enrollme                                         | tal by clicking o<br>slide 4)<br>nt.                                              | n                                                                                        |   |
|----------------------------------------------------------------------------------------------------|----------------------------------------------------------------------------------------------------|-----------------------------------------------------------------------------------------|-----------------------------------------------------------------------------------|------------------------------------------------------------------------------------------|---|
| Enrollment Status<br>Check the current status of an<br>enrollment application.                                                                                                    | Provider Enrollment: Resume<br>Enter your assigned Tracking Num<br>questions, please contact Provider | Enrollment<br>ber (including the hyphens), Tax I(<br>enrollment at (401) 784-8100 for l | D and Password in order to resume an<br>local and long distance calls or (800) 94 | existing provider enrollment application. For furthe<br>64-6211 for in-state toll calls. | ľ |
|                                                                                                    | • Indicates a required field.                                                                         |                                                                                         |                                                                                   |                                                                                          |   |
|                                                                                                    | *Tracking Number                                                                                      |                                                                                         |                                                                                   |                                                                                          |   |
|                                                                                                    | *Tax ID                                                                                               |                                                                                         |                                                                                   |                                                                                          |   |
|                                                                                                    | Password                                                                                              |                                                                                         |                                                                                   |                                                                                          |   |
|                                                                                                    |                                                                                                    |                                                                                         |                                                                                   | Submit Cancel                                                                            |   |

To resume an application:

Enter the Tracking Number, Tax ID and Password to resume your application. Reminder: Disclosure Question Responses are not saved on incomplete applications.

#### **View Enrollment Status**

#### **Provider Enrollment**

Enrollment Application Initiate a new provider enrollment application.

Resume Enrollment Resume an existing enrollment application that has not been submitted.

Enrollment Status Check the current status of an enrollment application. To view enrollment status:

- Enter the Healthcare Portal by clicking on Provider Enrollment (see slide 4)
  - Select Enrollment Status.

#### **View Enrollment Status**

| Enter your assigned Tra<br>please contact Provider<br>* Indicates a required                                                 | cking Number (including the hyphens) and Tax ID to verify the current status of your enrollment application. For any further queries,<br>Enrollment at (401) 784-8100 for local and long distance calls or (800) 964-6211 for in-state toll calls.<br>field. |
|----------------------------------------------------------------------------------------------------|----------------------------------------------------------------------------------------------------|
| *Tracking Number                                                                                                    | *Tax ID Number                                                                                                    |
| Canada                                                                                                    | Cancel                                                                                                    |
| Search                                                                                                    |                                                                                                    |
| Provider Enrollment                                                                                                    | Summary                                                                                                    |
| Provider Enrollment<br>Below is the status of yo<br>distance calls or (800) 9                                                | - Summary<br>ur provider enrollment application. For any further queries, please contact Provider Enrollment at (401) 784-8100 for local and long<br>64-6211 for in-state toll calls.                                                                        |
| Provider Enrollment<br>Below is the status of yo<br>distance calls or (800) 9<br>Tracking Number                             | Summary<br>ur provider enrollment application. For any further queries, please contact Provider Enrollment at (401) 784-8100 for local and long<br>64-6211 for in-state toll calls.                                                                          |
| Provider Enrollment<br>Below is the status of yo<br>distance calls or (800) 9<br>Tracking Number<br>Date Submitted           | Summary<br>ur provider enrollment application. For any further queries, please contact Provider Enrollment at (401) 784-8100 for local and long<br>64-6211 for in-state toll calls.                                                                          |
| Provider Enrollment<br>Below is the status of yo<br>distance calls or (800) 9<br>Tracking Number<br>Date Submitted<br>Status | Summary<br>ur provider enrollment application. For any further queries, please contact Provider Enrollment at (401) 784-8100 for local and long<br>64-6211 for in-state toll calls.                                                                          |

- Enter your Tracking Number and Tax ID. Select Search.
- Any of the following statuses may appear:
  - **Approved** The enrollment application has been approved for enrollment.
  - **Denied** The enrollment application has been denied.
  - Enrolled The enrollment application has been enrolled.
  - **Pending** The enrollment application is waiting to be processed.
  - **Resubmit** The enrollment application was incomplete, please resubmit

#### Time Out!

For security purposes, your session will time out after 30 minutes of inactivity. If you anticipate that your application will be idle for more than 30 minutes, save your work, exit, and enter the process again.

Remember: Your disclosure question responses WILL NOT be saved, so you need to allow time to complete these in their entirety and submit, or your responses will be lost.

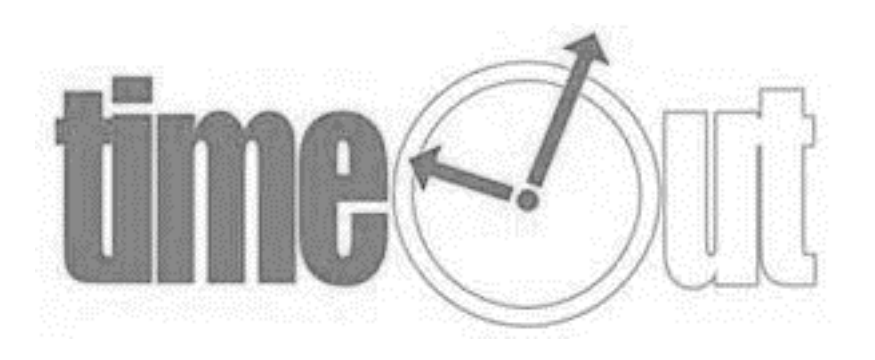

## **Next Steps**

- After you receive confirmation that you are enrolled as a RI Medicaid provider, you must enroll as a Trading Partner in the Healthcare Portal. This allows you to exchange information electronically with RI Medicaid.
- From the Healthcare Portal homepage, select "Enroll as a Trading Partner" and complete the application.
- For additional help, review the instruction guide for enrolling.

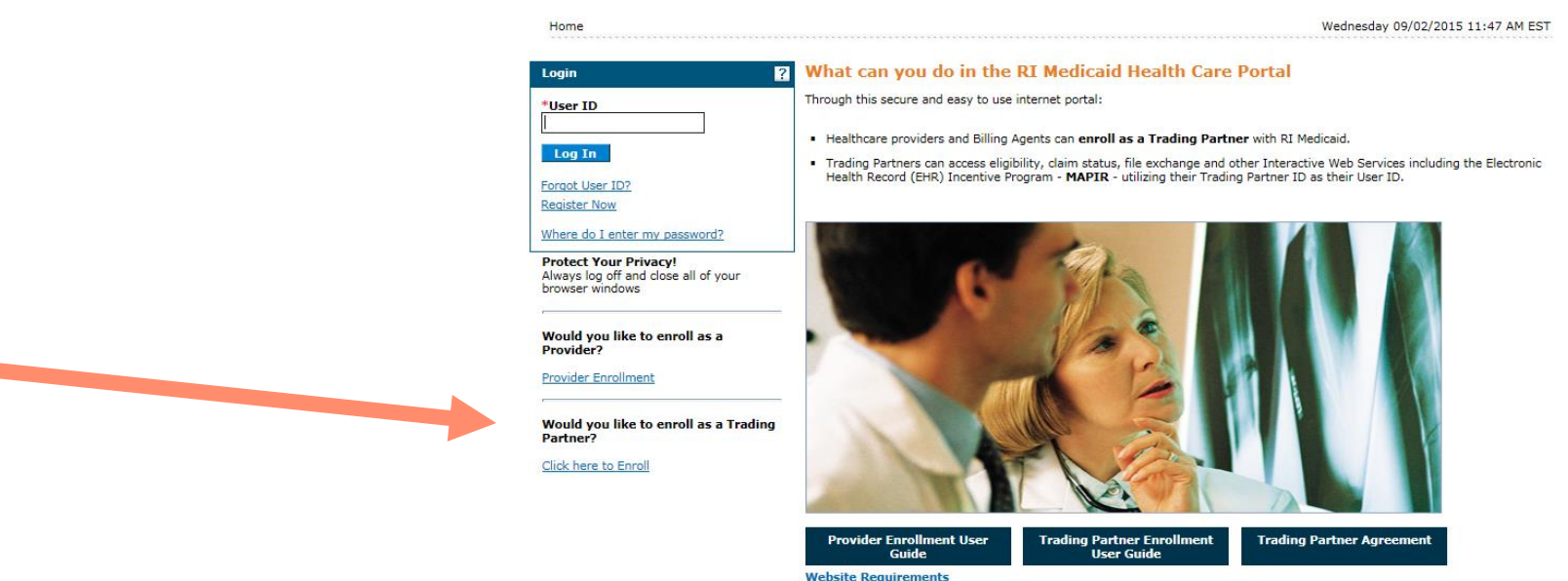

## **Next Steps**

- Once you receive your Trading Partner number, you must register that Trading Partner number in the Healthcare Portal and set up your security credentials.
- From the Healthcare Portal homepage, select "Register Now" and complete the registration process.
- For additional help, review the instruction guide for registering.

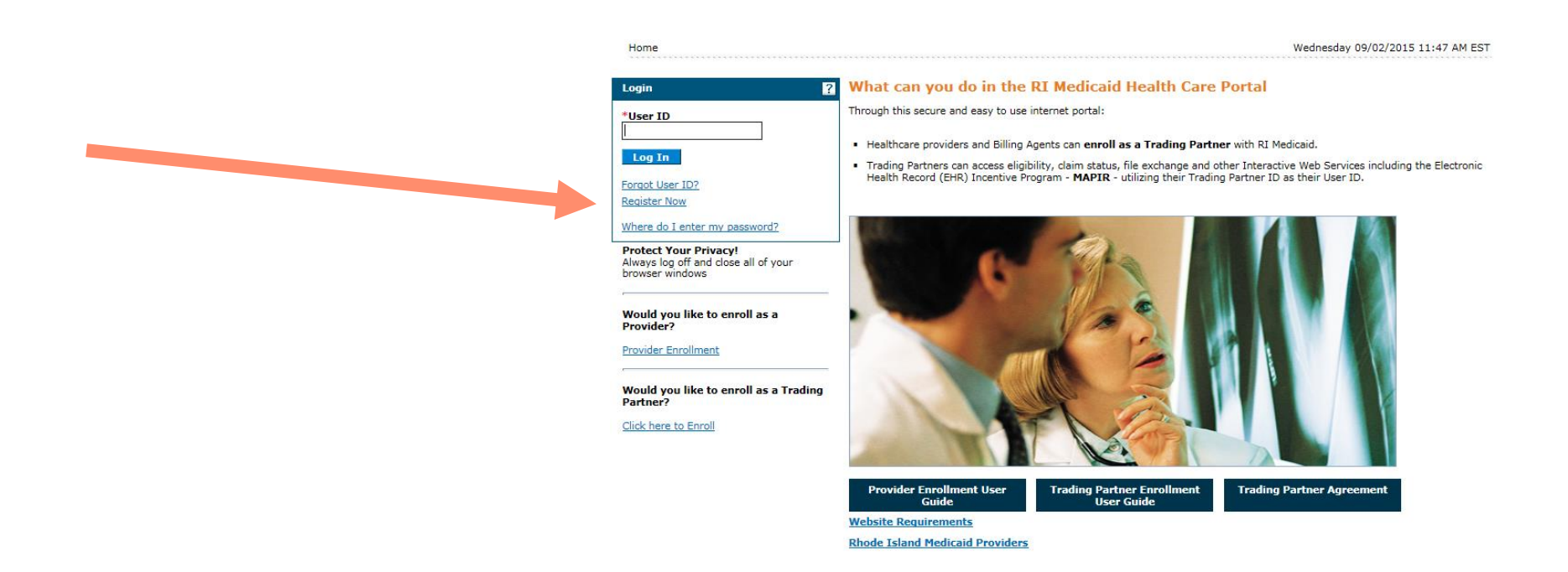

### **Healthcare Portal (HCP)**

- The Trading Partner ID you receive once you complete the steps on the previous two pages allows the user access to the Healthcare Portal. HCP is an interactive website used to:
  - Check recipient Medicaid eligibility
  - Check if the recipient is enrolled in a managed care plan
  - Check claim status
  - View, download and save the remittance advice.
  - Here is a link to a <u>user guide</u> for the HCP.

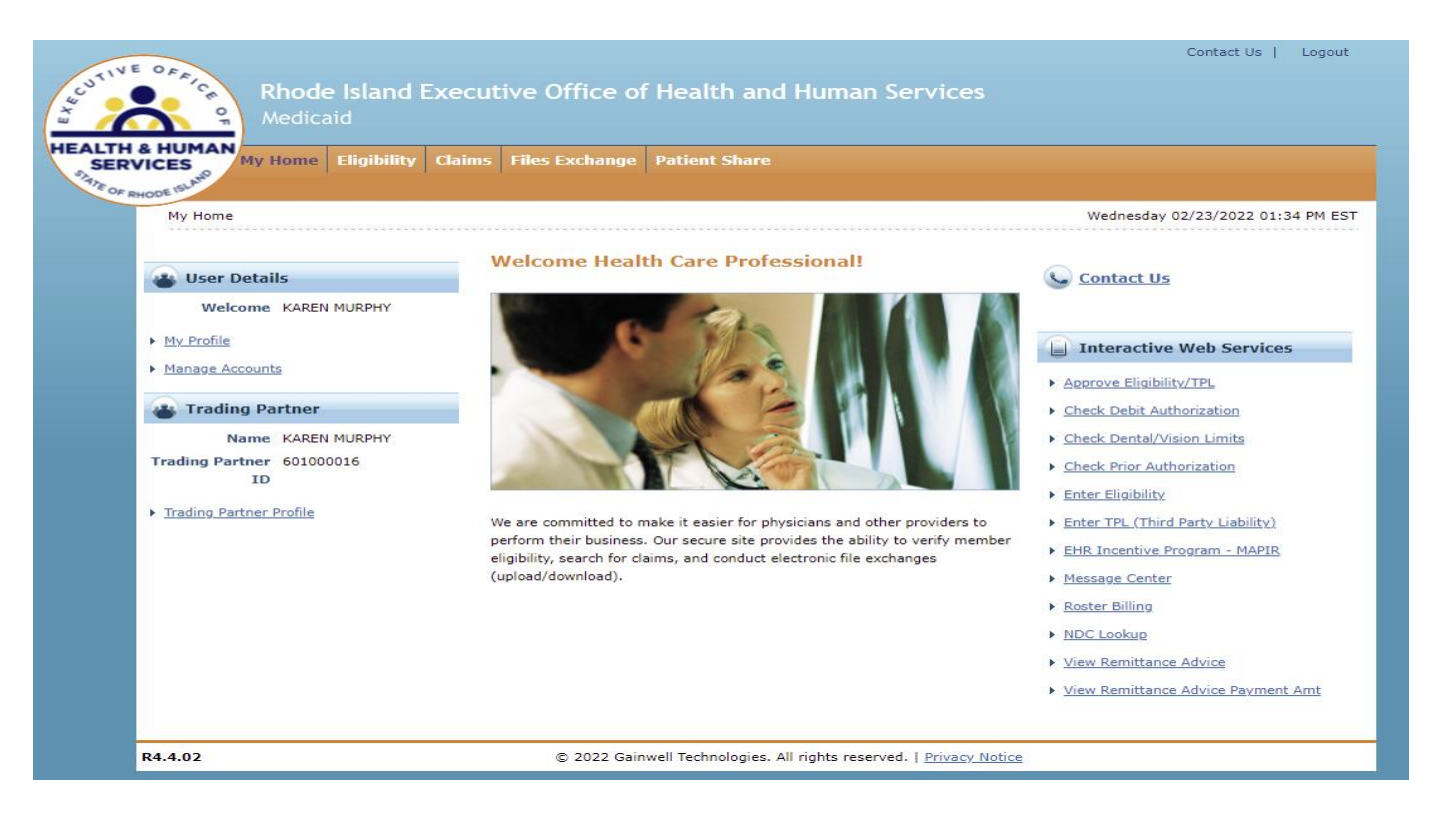

## Billing

#### **Eligibility Information**

- Doula services are considered In Plan for recipients enrolled in:
  - Rhody Health Partners
  - Medicaid Expansion
  - Rite Care
  - ICI Demonstration
  - Rite Share
  - Medicare

Providers will need to be enrolled in the Managed Care Health Plans and bill the appropriate plan if a recipient is covered by one of the programs above.

Providers will use the Healthcare Portal to check recipient eligibility. See example on next page of an eligibility response.

## Billing

#### Sample of an Eligibility Response

HE

- Benefit Plan Details box, you can see that the recipient is Medicaid eligible: Categorically Needy Services.
- 2. Medicare Details displays if the recipient is enrolled in Medicare A, B and/or D.
- 3. TPL Details displays if the recipient has commercial coverage or a managed care plan.

| ES My Home   Eligibility   Claims   F  | iles Exchange Patie | ent Share               |                 |                            |                           |
|----------------------------------------|---------------------|-------------------------|-----------------|----------------------------|---------------------------|
| Electronic Visite Elicibility Deserves |                     |                         |                 | Thursda                    |                           |
| Englohity > Verity Englohity Response  |                     |                         |                 | Thursua                    | y U2/24/2022 11.15        |
| Eligibility Verification Response      |                     |                         |                 | <b>Back to Eligibility</b> | <u>Verification Reque</u> |
| Verification Response ID 202205508448  |                     |                         |                 |                            | Expand All   Collar       |
|                                        |                     |                         |                 |                            |                           |
| Recipient Information                  |                     |                         |                 |                            |                           |
| Recipient ID<br>Birth Date             |                     | Recipient Name Gender M |                 |                            |                           |
| Date Of Death                          |                     | dender                  | ale             |                            |                           |
| Benefit Plan Details                   |                     |                         |                 |                            |                           |
| Plan Name                              | Effective From Date | Effective To Date       | Base Deductible | e Me                       | essage                    |
| Categorically Needy Services           | 01/01/2022          | 02/24/2022              | \$0.00          | 0 Limitations apply to V   | ision and Dental servi    |
| DEA Assisted Living                    | 01/01/2022          | 02/24/2022              | \$0.00          | 0 Refer to DEA policy fo   | r covered services        |
| Coordinated Care                       | 01/01/2022          | 02/24/2022              | \$0.00          | 0 Eligible for Coordinate  | d Care Services           |
| Service Type Code Details - Covered    |                     |                         |                 |                            |                           |
| Medicare Details                       |                     |                         |                 |                            |                           |
| Carrier Name                           | Policy Number       | Covera                  | age             | Effective From Date        | Effective To Dat          |
| MEDICARE CLAIMS DEPT.                  | 267396257M          | Medicare B              |                 | 02/01/2022                 | 02/24/2022                |
| PDP UNKNOWN                            | 267396257M          | MEDICARE PART D         | - GENERAL       | 02/01/2022                 | 02/24/2022                |
| TPL Details                            |                     |                         |                 |                            |                           |
|                                        | Policy Number       | Covera                  | age             | Effective From Date        | Effective To Dat          |
| Carrier Name                           |                     |                         |                 |                            |                           |

### **Electronic Vs Paper Claims**

#### **Claim Information**

- Claim will be billed on the CMS 1500 paper claim form or electronically using the standard 837P (professional transaction)
  - Gainwell Technologies providers <u>free billing software</u> for Medicaid providers and training on how to use the billing software if needed.

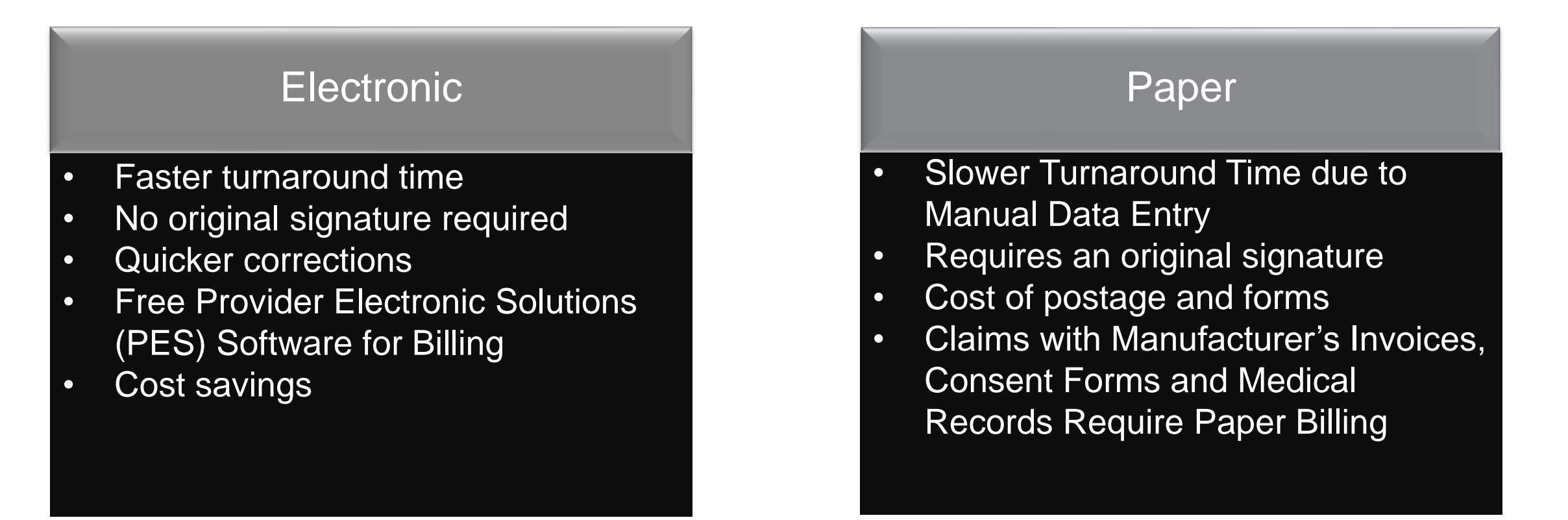

### Billing

| ALL MOV                                                                                                    | FORM CLAIM CORMITTEE ()                                                                                                    | A REPORT OF                                                                                                    |                                                                                                    |                                                                                                    |                                                                                                    |                                                                                                    |                                                                                                    |                                                                                                    |                                                                                                    |                                                                                                    |                                                                                                    |                                                                                 |
|----------------------------------------------------------------------------------------------------|----------------------------------------------------------------------------------------------------|----------------------------------------------------------------------------------------------------|----------------------------------------------------------------------------------------------------|----------------------------------------------------------------------------------------------------|----------------------------------------------------------------------------------------------------|----------------------------------------------------------------------------------------------------|----------------------------------------------------------------------------------------------------|----------------------------------------------------------------------------------------------------|----------------------------------------------------------------------------------------------------|----------------------------------------------------------------------------------------------------|----------------------------------------------------------------------------------------------------|---------------------------------------------------------------------------------|
| MCA                                                                                                    |                                                                                                    | accesses a                                                                                                    |                                                                                                    |                                                                                                    |                                                                                                    |                                                                                                    |                                                                                                    |                                                                                                    |                                                                                                    |                                                                                                    |                                                                                                    |                                                                                 |
| LINESCARE AND ADDRESS                                                                                                    | TROUME                                                                                                    | Contractor                                                                                                    |                                                                                                    |                                                                                                    | - 1004                                                                                                    | 2048                                                                                                    | To MORE ST                                                                                                    | LANTE                                                                                                    | _                                                                                                    |                                                                                                    | PEC/                                                                                                    | A                                                                               |
| Interaction Descar                                                                                                    | an Constant                                                                                                    | (recourd)                                                                                                    | 108                                                                                                    | L'HIPLAN                                                                                                    | 7.00                                                                                                    | Tice                                                                                                    | 0.000000                                                                                                    | 0004582                                                                                                    |                                                                                                    | - 53                                                                                                    |                                                                                                    | 30                                                                              |
| 2 PATIDITS WHE LAITHAN                                                                                                    | w. Pictrane. Mode initial                                                                                                    |                                                                                                    | S. PUTTENT                                                                                                    | 1 CHATTHON                                                                                                    | re                                                                                                    | 50.                                                                                                    | 4 NOVED ON                                                                                                    | VC (Lot Nerv:                                                                                                    | Forhi                                                                                                    | ne Widde                                                                                                    | IN IN                                                                                                    |                                                                                 |
| ALLERT COMPLEX.                                                                                                    | Read                                                                                                    |                                                                                                    | UNITER TRUCTORE TO HELIND                                                                                                    |                                                                                                    |                                                                                                    |                                                                                                    | 1. BRUNNITS ADDRESS (Mr. Brown                                                                                                    |                                                                                                    |                                                                                                    |                                                                                                    |                                                                                                    |                                                                                 |
|                                                                                                    | 120                                                                                                    |                                                                                                    | 540 Avenue Chill 1844                                                                                                    |                                                                                                    |                                                                                                    |                                                                                                    | - sauthi stochan (w. arre)                                                                                                    |                                                                                                    |                                                                                                    |                                                                                                    |                                                                                                    |                                                                                 |
| ane .                                                                                                    |                                                                                                    | STATE                                                                                                    | A RESERV                                                                                                    | SO FOR HUR                                                                                                    | CC UDE                                                                                                    |                                                                                                    | CTY.                                                                                                    |                                                                                                    |                                                                                                    |                                                                                                    | state                                                                                                    | -                                                                               |
|                                                                                                    |                                                                                                    | _                                                                                                    |                                                                                                    |                                                                                                    |                                                                                                    |                                                                                                    |                                                                                                    |                                                                                                    |                                                                                                    | -                                                                                                    |                                                                                                    |                                                                                 |
| AP COSB                                                                                                    | ( )                                                                                                    | ec anel                                                                                                    |                                                                                                    |                                                                                                    |                                                                                                    |                                                                                                    | 2.P LLCB                                                                                                    | 1                                                                                                    | l                                                                                                    | Con inco                                                                                                    | the case case!                                                                                                    |                                                                                 |
| OT IGO INSURED S NORE (List Name, First Lane, Minde Initia)                                                                                                    |                                                                                                    | 45, 85 (%) T                                                                                                    | BATH COND                                                                                                    | attion PEL-                                                                                                    | 760 10                                                                                                    | 11.058-040-0-16                                                                                             | LICY KHOLP O                                                                                                    | HIRD                                                                                                    | SI MORE                                                                                                    |                                                                                                    | -                                                                                                    |                                                                                 |
|                                                                                                    |                                                                                                    |                                                                                                    |                                                                                                    |                                                                                                    |                                                                                                    |                                                                                                    |                                                                                                    |                                                                                                    |                                                                                                    |                                                                                                    |                                                                                                    |                                                                                 |
| A DISAMINANE PERSONAL PERSONAL PERSONA                                                                                                    |                                                                                                    |                                                                                                    | LAUFO ACT DE LET     PLOE DE LET                                                                                                    |                                                                                                    |                                                                                                    |                                                                                                    | a BILLINECT DA                                                                                                    | in ce anni-                                                                                                    |                                                                                                    | erri.                                                                                                    | - 10 A                                                                                                    | 1                                                                               |
|                                                                                                    |                                                                                                    |                                                                                                    |                                                                                                    |                                                                                                    |                                                                                                    |                                                                                                    | & UTHENCIAM                                                                                                    | C (Desgrade)                                                                                                    | in NUC                                                                                                    | 5                                                                                                    |                                                                                                    | -                                                                               |
|                                                                                                    | x                                                                                                    |                                                                                                    | 20523                                                                                                    | U ves                                                                                                    | E M                                                                                                    |                                                                                                    | Anter                                                                                                    | <u></u>                                                                                                    | S                                                                                                    |                                                                                                    |                                                                                                    |                                                                                 |
| ASSERVED FOR NUCCUS                                                                                                    | e                                                                                                    |                                                                                                    | CONCERNICODENTI                                                                                                    |                                                                                                    |                                                                                                    |                                                                                                    | e MERRINZ PI                                                                                                    | ANNAMEGRE                                                                                                    | NOON                                                                                                    | MINAME                                                                                                    |                                                                                                    |                                                                                 |
| ANSURANCE PLAN NAME O                                                                                                    | DI INICERCALISAME                                                                                                    |                                                                                                    | 104-CLAM CODE 5 (Delay Moto)                                                                                                    |                                                                                                    |                                                                                                    |                                                                                                    | O ID THERE ANOTHER WERE THIS EXEMPT PLANT                                                                                                    |                                                                                                    |                                                                                                    |                                                                                                    |                                                                                                    |                                                                                 |
| O INCOMINCE PLAN HAME ON PRODUCE INVEST                                                                                                    |                                                                                                    |                                                                                                    | 104-514/4                                                                                                    | CODESCOR                                                                                                    | orgenaled by                                                                                                    | 10000                                                                                                    | to be training conse                                                                                                    | TYSE THO IF yes company time 2 th and to                                                                                                    |                                                                                                    |                                                                                                    |                                                                                                    |                                                                                 |
| KEN                                                                                                    | D BACK OF FORM INFORE                                                                                                    | COMPLETING                                                                                                    | 104 CLAN                                                                                                    | THE FORM                                                                                                    | ing saled by                                                                                                    | wood .                                                                                                    | 11 POL 40 3 0                                                                                                    | NO E                                                                                                    | pet cor                                                                                                    | tipiale bare<br>to to the ave                                                                                                    | e R. SA, and SC.<br>VILVE Laumora                                                                                                    | 8                                                                               |
| FER<br>IL OATIENT'S OF AUTHORIZ<br>IS DECEMBER 1 (1990)<br>DECE                                                                                                    | D BACK OF FORM BIFORE<br>D PERSON D SIGNATURE (<br>Recent provide of processed)                                                                                                    | COMPLETER<br>adv ici fe e<br>additi dhe h                                                                                                    | 4 SIGA MG                                                                                                    | CODES (De<br>THE PORM<br>rectains of<br>the party site                                                                                                    | ing-saled by<br>C<br>Feer internal<br>n armyby our                                                                                                    | or rectored                                                                                                 | 11. PROVING OF THE STREET OF THE STREET OF T                                                                                                    | no e<br>sumentito<br>predeles                                                                                                    | pei co<br>iditio<br>de con                                                                                                    | npiele bien<br>nrch Selene<br>erogined pr                                                                                                    | e 9 Mil, and 90.<br>C/C/HE Faultion<br>Veloan in supple                                                                                                    | IN<br>H                                                                         |
| REA<br>CATEGOTIS OF ACTIVITIES<br>CONCERNING SUM LANCE<br>DOOR<br>SCHED<br>TO SAFE OF CURRENT ALSO                                                                                                    | D BACK OF FORM BIFORE<br>DOPENSION 2 SOMETIME (<br>essent payment of pour reaction<br>pour payment of pour reaction<br>pour pour pour pour pour pour pour pour                                                                                                    | COMPLETING<br>active of the of<br>active of the of                                                                                                    | A SOAMO<br>Source of any<br>company of any<br>other company                                                                                                    | THE FORM<br>THE FORM<br>THE FORM<br>THE HALF                                                                                                    | ing saled by<br>for informat<br>a single care                                                                                                    | and and and and and and and and and and                                                                     | TEB<br>TE POLISION O<br>payment of the<br>by apriliant of the<br>by apriliant of<br>the<br>spongo                                                                                                    | NO E<br>AUTORISTIC<br>SCREWN STORES                                                                                                    | yes con<br>Horeigne<br>the gran                                                                                                    | noise taes<br>end search<br>endped per                                                                                                    | e 8 de and 90<br>CUVE Laureois<br>pelcan la supple<br>NT QQUUPATIQ                                                                                                    | 18<br>07                                                                        |
| II OATEST 5.0H ACTORS<br>10.00000000000000000000000000000000000                                                                                                    | D BACK OF FORM INFORM<br>DIFFERENCE SOMETIME I<br>Recent payment of processed i<br>DEC PLACES OF PERCENDENCE<br>DEC                                                                                                    | (1965) 16 million of the million of the million of                                                                                                    |                                                                                                    | CODES (De<br>Thiế PORM<br>Précision de<br>The party offer<br>The<br>Data of the<br>Port of the<br>Code S (De<br>Solo S (De<br>Solo S (DE<br>Solo S (DE<br>Solo S (DE<br>Solo S (DE<br>Solo S (DE<br>Solo S (DE<br>Solo S (DE<br>Solo S (DE<br>Solo S (DE<br>Solo S (DE<br>Solo S (DE<br>Solo S (DE<br>Solo S (DE<br>Solo S (DE<br>Solo S (DE<br>Solo S (DE<br>Solo Solo Solo Solo Solo Solo Solo Solo                                                                                                    | Conversion of the second second second second second second second second second second second second second se                                                                                                    | W<br>Notes<br>Notes                                                                                         | TE POLISION OF THE POLISION OF THE POLISION OF                                                                                                    | no e<br>contraction<br>intractions<br>intractions<br>intractions                                                                                                    | yek car<br>Roleco<br>Che inter<br>WORK                                                                                                    | ngine tien<br>ers seine<br>erspred pr<br>rooms<br>no ourige<br>no                                                                                                    | e 8 de and to:<br>NUME Laurio II<br>Veloan er septe                                                                                                    | IN OF                                                                           |
| Agen<br>12 CATEST S. OF AUTOMOS<br>10 SECONDARY SEE 1 SEC<br>10 SECONDARY<br>14 SECONDARY<br>14 SECONDARY<br>14 SECONDARY<br>14 SECONDARY<br>15 SECONDARY<br>15 SECONDARY<br>16 SECONDARY<br>17 SECONDARY<br>18 SECONDARY<br>19 SECONDARY<br>19                                                                                                    | D BACK OF FORM INFORM<br>DIFFERENCE SOURTING (<br>SOURT DAY WHI OF DEALERSHIP)<br>SOURT DAY WHI OF DEALERSHIP)<br>SOURT DAY OF PERSONNEL<br>DAY OF DEALER SOURCE                                                                                                    | (1965)                                                                                                    | A SIGAMO                                                                                                    | The follow<br>method of<br>the party who<br>are<br>are<br>grant                                                                                                    | log saled by<br>for informat<br>a anapti see                                                                                                    | AA<br>General<br>In looping                                                                                 | 11 PICE 1152<br>11 PICE 1150<br>12 PICE 1150<br>10 PICE 1150<br>10 PICE 1150<br>10 PICE 1150<br>10 PICE 1150<br>10 PICE 1150<br>10 PICE 1150<br>1150<br>1150<br>1150<br>1150<br>1150<br>1150<br>1150                                                                                                    | u Rinourchio<br>n Rinourchio<br>Supercrite<br>annegation<br>annegation<br>an | yes car<br>Rolea<br>Norial<br>WORK                                                                                                    | ngini tim<br>erged pr<br>roged pr<br>to<br>to<br>to<br>to                                                                                                    | n to the and to<br>ACME Launois<br>person in report<br>not opposition of<br>the<br>Diff Spreador                                                                                                    | N N                                                                             |
| ALL CALLENT S. OF AUTOMOT<br>IN SECONDARY BEEN 1990 T<br>SOUTH SECONDARY BEEN 1990 T<br>SOUTH SECONDARY BEEN<br>CONTROL OF SECONDARY SECONDARY<br>CONTROL OF SECONDARY SECONDARY<br>CONTROL OF SECONDARY SECONDARY<br>CONTROL OF SECONDARY SECONDARY<br>CONTROL OF SECONDARY SECONDARY<br>CONTROL OF SECONDARY SECONDARY<br>CONTROL OF SECONDARY SECONDARY<br>CONTROL OF SECONDARY SECONDARY<br>CONTROL OF SECONDARY SECONDARY<br>CONTROL OF SECONDARY SECONDARY<br>CONTROL OF SECONDARY SECONDARY<br>CONTROL OF SECONDARY<br>CONTROL OF SECONDARY<br>CONTRO                                                                                                    | D BACK OF YORK MERCINE<br>D BACK OF YORK SIGNATION (<br>POSSIBLE PROVIDE OF STREAM OF<br>SOLUTION OF PRESENCE<br>DMAL<br>DOT BEF OF OTHER SOLVED<br>RMATCHIL (Designation (s) HID                                                                                                    | (04494 ETTER<br>and the ETTER<br>(10405 14)<br>(10405 14)<br>(                                                                                                    | 196 CLAM     5 SIGNING     5 SIGNING     1 AT     1     1     1     1     1     1     1     1     1     1     1     1                                                                                                    | This Polla<br>metion is a<br>fee party who<br>are<br>Ma                                                                                                    | ing satisfy by<br>fore information<br>arrange to one<br>00                                                                                                    | AA<br>Nicoconar<br>Nicoconar                                                                                | 11 PROVIDENTS<br>11 PROVIDENTS<br>12 PROVIDENTS<br>13 PROVIDENTS<br>14 DATACE DATES<br>14 DATACE DATES<br>15 PROSE<br>15 PROSE<br>16 DATES AND<br>16 DATES AND<br>16 DATES AND<br>17 DATES<br>16 DATES<br>16 DATES                                                                                                    | 2<br>1<br>1<br>1<br>1<br>1<br>1<br>1<br>1<br>1<br>1<br>1<br>1<br>1                                                                                                    | yek cer<br>Roless<br>De gan<br>WORKS                                                                                                    | ngan tan<br>ngan tan<br>ngan tan<br>ngan ta<br>ng<br>ng<br>ng<br>ng<br>ng<br>ng<br>ng<br>ng<br>ng<br>ng<br>ng<br>ng<br>ng                                                                                                    | n 7 Ma and to<br>NOVE Launors<br>petition in supple<br>Inf opposition in<br>Dart specific<br>Inf opposition<br>Inf opposition<br>Inf opposit                                                                                                    | 19<br>19<br>19                                                                  |
| IL CATEST 5.01 ACTORN<br>CONCENTRE SHE 1.30 ST<br>00000.<br>SEARCH.<br>C. CATEST 5.01 ACTORN<br>10 DET 5.01 ACTORN<br>C. CATEST 5.01 ACTORN<br>C. CATEST 5.01 ACTORN<br>C. CATEST 5.01 ACTORN<br>C. CATEST 5.01 ACTORN<br>SEARCH.<br>C. CATEST 5.01 ACTORN<br>SEARCH.<br>SEARCH.<br>C. CATEST 5.01 ACTORN<br>SEARCH.<br>SEARCH.<br>C. CATEST 5.01 ACTORN<br>SEARCH.<br>SEARCH.<br>C. CATEST 5.01 ACTORN<br>SEARCH.<br>SEARCH.<br>C. CATEST 5.01 ACTORN<br>SEARCH.<br>SEARCH.<br>C. CATEST 5.01 ACTORN<br>SEARCH.<br>SEARCH.<br>C. CATEST 5.01 ACTORN<br>SEARCH.<br>C. CATEST 5.01 ACTORN<br>SEARCH.<br>SEARCH.<br>C. CATEST 5.01 ACTORN<br>SEARCH.<br>SEARCH. | D BACK OF YORK MERCINE<br>D PT NOVE SOMETYNE I<br>House payment of powerheit I<br>SSS, HUJRY, ST PREDAMEY<br>(SSA)<br>HUJRY, ST PREDAMEY<br>(SSA)<br>ROM CER OF OTHER SOURCE<br>ROM TON (Singularity RJ)                                                                                                    | (DAPL PTHO<br>and a for a<br>(1995) 96 (<br>0200)<br>0 (1995)<br>0 (<br>1996)<br>0 (<br>1996)<br>0 (<br>19 | 104 CLAM<br>5 SIGA MC<br>5 SIGA MC<br>5                                                                                | CODES (14)                                                                                                    | ing which by                                                                                                    | YY.                                                                                                    | 11. PROJECT STORE                                                                                                    | Mo No                                                                                                    | yek cor<br>RORG<br>Ne uno<br>WORK                                                                                                    | ngan tan<br>ngan tan<br>nga                                                                                                    | n 3 M. and Sc.<br>NUME Laureoux<br>yestan in separa<br>1 00 0<br>Den spender<br>m                                                                                                    | 24<br>24<br>24                                                                  |
| IL CATEST 5.00 ACTORNO<br>0.00000 WHITE SUB-<br>0.00000 WHITE<br>SEARCH<br>0.0000 CONSTRUCTION<br>0.0000 CONSTRUCTION<br>0.00000 CONSTRUCTION<br>0.00000 CONSTRUCTION<br>0.0000 CONSTRUCTION<br>0                                                                                                    | D BACK OF FORM MEROER<br>DUP NONE SOMETIME 1<br>SOME DEVELOPMENT<br>SOME DEVELOPMENT<br>SOME<br>DOWNERS OF STREET SOURCE<br>PRACTICLE (Strengtheners) NEW<br>SOURCE OF STREET SOURCE<br>SOURCE OF SOURCE SOURCE<br>SOURCE OF SOURCE SOURCE                                                                                                    | (0444 ETBIO<br>antivite for e<br>usedit atter<br>(1465) 91 (<br>044<br>8 (15<br>15<br>20)<br>20)<br>20)                                                                                                    | A SOANO<br>Some of any<br>ingreat at to<br>ingreat at to<br>ingreat at to<br>a low biotection<br>at the biotection                                                                                                    | CODES (Se<br>The follow<br>reflect of<br>the set, effe<br>(Sec)<br>(246)<br>(246)<br>(C                                                                                                    | org-salitad by<br>the second second seco                                                                                                    | WCC)<br>W W                                                                                                 | 11. POL/RED 3 CO<br>POL/RED 3 CO<br>POL/RED 3 CO                                                                                                    |                                                                                                    |                                                                                                    | ngen kan<br>ngen kan<br>ngen ged<br>ngen ged<br>ng<br>ngen ged<br>ng<br>ngen ged<br>ng<br>ngen kan<br>ngen kan<br>ng<br>ngen kan<br>ng<br>ng<br>ng<br>ng<br>ng<br>nge                                                                                                    | n 3 54, and 50<br>NULLEI Jackson<br>Weisen in separation<br>Int opposition for separation<br>Int opposition<br>Int opposition                                                                                                    | 20<br>20<br>20                                                                  |
| ALL CONTRACT S OF ALL PARTY S OF ALL PARTY S OF ALL                                                                                                    | b baren of Yoski hartopp<br>Directory conserved of<br>sound parent of provident<br>conserved of provident<br>toxic<br>brack<br>Directory of PELDANCA<br>Directory of PELDANCA<br>PELNETS OF 90LVFT Res<br>0<br>Conserved of 100000000000000000000000000000000000                                                                                                    | COMPLETING<br>and the transmission of the transmission<br>of 1990 to 100 to 100<br>of 1990 to 100<br>completion of the transmission<br>completion of the transmission<br>c                                                                                                    | 108-01-AM<br>1 5034 MO<br>Sime of any<br>sime of any<br>consect any<br>CO<br>THEN<br>CO<br>THEN<br>CO<br>CO<br>CO<br>CO<br>CO<br>CO<br>CO<br>CO<br>CO<br>CO                                                                                                    | CODES (See Solid and See Solid and See Solid                                                                                                    | Do real                                                                                                    | vi roztoleti<br>genere<br>VV                                                                                | 11 POL/RED 3 O     12 POL/RED 3 O     12 POL/RED 3 O     12 POL/RED 3 O     12 POL/RED 3     12 POL/RED 3     12 POL/RED 4     12 POL/RED 4     12 POL/RED                                                                                                    |                                                                                                    | VERY OF                                                                                                    | 1944 Sam<br>195 Sam<br>195 Sam<br>19<br>19<br>10<br>10<br>10<br>10<br>10<br>10<br>10<br>10<br>10<br>10<br>10<br>10<br>10                                                                                                    | a 3 54, and 90<br>ATURE Laureor<br>petition is expetit<br>TO OCCUPATION<br>DAT SCRIVENCE<br>I                                                                                                    |                                                                                 |
| All Context 5 on Automation     Context 5 on Automation     Context 5 on Automati                                                                                                    | b team or new language<br>to resolution of sources of a<br>sound parent of automatic<br>sound parent of automatic<br>sound parents of automatic<br>sound parents<br>sound parents<br>soun | COMPLETING<br>and to be to be<br>installed at the to<br>installed at the to<br>i                                                                                                    | 104-CLAM                                                                                                    | CODES (14<br>THE FORM<br>HE (14) (14<br>He (14) (14)<br>He (14) (14) (14)<br>He (14) (14) (14)<br>He (14) (14) (14) (14)<br>He (14) (14) (14) (14) (14) (14) (14) (14)                                                                                                    | Do red  <br>DO red  <br>DO red  <br>D red  <br>D red | Web)                                                                                                    | 11 PALE     12 PALE     12 PALE     1                                                                                                    | NO #<br>AUTORICE<br>STREAMENT<br>STREAMENT<br>NUTRING<br>NO NO NO<br>NO NO NO<br>NO NO<br>NO NO<br>NO NO<br>NO NO<br>NO<br>NO NO<br>NO<br>NO<br>NO<br>NO<br>NO<br>NO<br>NO<br>NO<br>NO<br>NO<br>NO<br>NO<br>N                                                                                                    |                                                                                                    | npan lan<br>ni Sanp<br>ni Culton<br>ni Culton<br>To Cuent<br>To Cuent<br>To Cuent<br>Li Hari Ja                                                                                                    |                                                                                                    | N H                                                                             |
|                                                                                                    | Disease or reading calls<br>Distance of sources and the company<br>constrained and the source of the source of the<br>constrained of the source of the source of the<br>Disease of the source of the source of the source of the<br>Disease of the source of the source of the source of the<br>Disease of the source of the sourc                                                                                                    | CONFLETING<br>and the first<br>and the first<br>and the f                                                                                                    | 198- CLAM 4 SIGNING 5 SIGNING 1 SIGNING 1 SIGN                                                                                                    | CODES (1)<br>The Polise<br>Product or d<br>the party effective<br>(1)<br>CODES (1)<br>CODES (1                                                                                                    | 0 rel  <br>0 rel  <br>0 rel  <br>1 U<br>1 U<br>1 U<br>1 U<br>1 U<br>1 U<br>1 U<br>1 U                                                                                                    | икос)<br>улостични<br>ул<br>рациона<br>рокалори<br>рокалори<br>рокалори<br>рокалори<br>рокалори<br>рокалори | Constant and a constant and a c                                                                                                    | 100         #           100         #           100         #           100         #           100         #           100         #           100         #           100         #           100         #           100         #           100         #           100         #           100         #           100         #           100         #           100         #           100         #           100         #           100         #           100         #           100         #           100         #           100         #           100         #           100         #           100         #           100         #           100         #           100         #           100         #           100         #           100         #           100         #           100         #           100                                                                                                    | Pet Do<br>Holden<br>Holden<br>During<br>Holden<br>Holden<br>Ho | ngan bar<br>ngan bar<br>ngan pa<br>ngan pa<br>ng<br>ng<br>ng<br>ng<br>ng<br>ng<br>ng<br>ng<br>ng<br>ng<br>ng<br>ng<br>ng                                                                                                    | R B KA, and RC.<br>NY-PE Li autors<br>yetcan in supple<br>TT OpputAntip<br>I DDI<br>I DDI<br>DDI |                                                                                 |
| All Control to concern of the second of the second of                                                                                                    | b have no read introduced to control of control of cont                                                                                                    | COMPLETING     Series     Series     Se                                                                                                    | A SUANCE<br>Store of any<br>consent of any<br>consent of any<br>consen                                                                                                    | CODES (1)<br>This PORM<br>or (ke) is d<br>for (anly other<br>with<br>Mini-<br>(246) K<br>(246) K<br>(2 |                                                                                                    | VCC)                                                                                                    | IL Index (2013)     IL Index (2013)     Index (2013)     Index (2013)     Index (2                                                                                                    |                                                                                                    | VALUE CONTRACTOR CONTRACTOR CONTE                                                                                                    | npant Law<br>ers Sanap<br>ersgend po<br>To<br>To Cuego<br>To<br>To Cuego<br>To<br>To Cuego<br>To<br>To Cuego<br>To<br>To Cuego<br>To<br>To<br>Law<br>To<br>Law<br>To<br>La |                                                                                                    | 24<br>20<br>20<br>20                                                            |
| Garden Carlon Carlon Carl                                                                                                    | Discontrol Transformer<br>Control control control of the<br>control of powersel in<br>control of powersel in<br>control of powersel in<br>control of the control of the<br>Powersel of the control of the<br>Powersel of the control of the control of the<br>Powersel of the control of the control of the con                                                                                                    | COMPLETING     COMPLETING     COMPLETING     COMPLETING     COMPLETING     COMPLETING     COMPLETING     COMPLETING     COMPLETING     COMPLETING                                                                                                    | 104-CLAM                                                                                                    | CODE S (THE<br>THE FORM STELLS & STELLS)<br>STELLS & ME<br>(24%) K<br>STELLS & ME<br>STELLS & ME<br>STELLS & STELLS<br>STELLS & STELLS & STELLS<br>STELLS & STELLS<br>STELLS & STELLS<br>STELLS & STELLS & STELLS<br>STELLS & STELLS & STELLS<br>STELLS & STELLS & STELLS<br>STELLS & STELLS<br>STELLS & STELLS & STELLS<br>STELLS & STELLS<br>STELLS & STELLS & STELLS<br>STELLS & STELLS<br>STELLS & STELLS & STELLS<br>STELLS & STELLS<br>STELLS & STELLS<br>STELLS & STELLS & STELLS<br>STELLS & STELLS & STELLS<br>STELLS & STELLS & STELLS<br>STELLS & STELLS & STELLS & STELLS & STELLS & STELLS & STELLS & STELLS & STELLS & STELLS & STELLS & STELLS & STELLS & STELLS & STELLS & STELLS & STELLS & STELLS & STELLS & STELLS & STELLS & STELLS & STELLS & STELLS & STELLS & STELLS & STELLS & STELLS & STELLS & STELLS & STELLS & STELLS & ST                                                                                                    |                                                                                                    |                                                                                                    | 11 Pol (400 ) CO<br>20 Pol (400 ) CO<br>20 Pol (400                                                                                                    |                                                                                                    | ACCULATION CONTRACTOR OF CONTRACTOR OF CONTA                                                                                                    | npant laws<br>ergond po<br>ro Culling<br>To Culling<br>To Culling                                                                                                    |                                                                                                    |                                                                                 |
| ALL ATTEXT 5 OF AUTOMA<br>DEMONSTRATE SOFT<br>DEMONSTRATE SOFT<br>DEMONSTRATE                                                                                                    | La Seconda Y CRAY MARY Sec<br>Contraction - Contraction - Con                                                                                                    | COMPLETING     COMPLETING     COMPLETING     COMPLETING     COMPLETING     COMPLETING     COMPLETING     COMPLETING     COMPLETING                                                                                                    | A SUANDO<br>Server of any<br>server of any<br>or regard of any<br>of the server of any<br>of the server of the server of the server<br>of the server of the server of the server of the server of the<br>server of the server of the server of the server of the server of the<br>server of the server of the server of the server of the server of the server of the<br>server of the server of the serv                                                                                                    | CODES (THE<br>THE FORM STELLE) & d<br>THE LEASE & d<br>THE LEASE AND STELLE<br>THE CODES (THE THE THE THE<br>THE THE THE THE THE THE THE THE THE THE                                                                                                    |                                                                                                    |                                                                                                    | IL Pedda 200     Sector 200     Sector 200                                                                                                    |                                                                                                    | VALUE OF CONTRACTOR OF CONTRACTOR OF CONTRAC                                                                                                    | notes tim<br>mission pro-<br>no cuesos<br>no cuesos<br>no cueso no c                                                                                                    | R 3 64, and 90<br>NOVEL Isomorphysical<br>NT 000-URA10<br>1<br>DMT 000-URA10<br>1<br>DMT 000-URA100<br>1<br>DMT 000-URA100<br>1<br>DMT 000-URA100<br>1<br>DMT 000-URA100<br>1<br>DMT 000-URA100<br>1<br>DMT 000-URA100<br>1<br>DMT 000-URA100<br>1<br>DMT 000-URA100<br>1<br>DMT 000-URA100<br>1<br>DMT 000-URA100<br>1<br>DMT 000-URA100<br>1<br>DMT 000-URA100<br>1<br>DMT 000-URA100<br>1<br>DMT 000-URA10<br>1<br>DMT 000-URA100<br>1<br>DMT 000-URA100<br>1                                                                                                    |                                                                                 |
| ALE ALEXA 5 OF ALTACAS     CONTRACTOR STATES     CONTRACTOR STATE     CONTRACTOR STATE     CONTRACTOR STATE                                                                                                    | D Section 10 Year Internet<br>D Year 10 Year Internet<br>D Year 10 Year 10 Year 10 Year 10 Year<br>D Year 10 Year 10 Year 10 Year 10 Year<br>D Year 10 Year 10 Year 10 Year<br>D Year 10 Year 10 Year 10 Year<br>D Year 10 Year 10 Year 10 Year<br>D Year 10 Year 10 Year 10 Year<br>D Year 10 Year 10 Year 10 Year<br>D Year 10 Year 10 Year 10 Year<br>D Year 10 Year 10 Year 10 Year<br>D Year 10 Year 10 Year 10 Year<br>D Year 10 Year 10 Year 10 Year<br>D Year 10 Year 10 Year 10 Year<br>D Year 10 Year 10 Year 10 Year<br>D Year 10 Year 10 Year 10 Year<br>D Year 10 Year 10 Year 10 Year<br>D Year 10 Year 10 Year 10 Year 10 Year<br>D Year 10 Year 10 Year 10 Year 10 Year 10 Year 10 Year<br>D Year 10 Year 10                                                                                                    | COMPLETING     COMPLETING      COMPLETING     COMPLETING                                                                                                    | 104-CLAM<br>3-SIGAMG<br>5-SIGAMG<br>5-SIGAMG<br>10-CLAM<br>10-CLAM | COURS (THE<br>THIRD FORM AND AND AND AND AND AND AND AND AND AND                                                                                                    |                                                                                                    |                                                                                                    | LI PECERSIS O<br>Sector Sector S                                                                                                    |                                                                                                    | PAL DAY<br>NOTION<br>WOODING<br>CALIFORNIA<br>CALIFORNIA<br>CALIFIO<br>CALIFIO<br>CALIFIO<br>CALIFIO<br>CALIFIO<br>CALIFIO<br>CALIFIO<br>CALIFIO<br>CALIFIO<br>CALI                                                                                                    | notes taxes<br>and search taxes<br>in contract of the<br>too taxes<br>to categories<br>to categories                                                                                                    | I B AL AND RC<br>INT OCCUPATION<br>INT OCCUPATION<br>INT OCCUPATION<br>INT OCCUPATION<br>INT OCCUPATION<br>INT OCCUPATION<br>INT OCCUPATION<br>INT OCCUPATION<br>INT OCCUPATION                                                                                                    | 24<br>24<br>24<br>24<br>24<br>24<br>24<br>24<br>24<br>24<br>24<br>24<br>24<br>2 |
|                                                                                                    | La Sectionary Carely Mary Section<br>Control Concerning and Control Concerning of the<br>Control Concerning of the Control Concerning of the<br>Concerning of the Control Concerning of the<br>Concerning of the Control Control C                                                                                                    | COMPLETING     COMPLETING      COMPLETING     COMPLETING                                                                                                    | Not ELANG     Solar Add     Solar Add                                                                                                    | The folds of the second second s                                                                                                    |                                                                                                    |                                                                                                    | LI PECRETO SO<br>Payment of the Source of the Source of the                                                                                                    |                                                                                                    | VORCE                                                                                                    | notes tam<br>ministration pro-<br>tocal participation<br>to call participation<br>to call participation<br>to an and the second participation<br>to an an an an an an an an an an an an an                                                                                                    |                                                                                                    | 27<br>27<br>27                                                                  |
|                                                                                                    | La bace de l'aste Marrier.<br>Con resource solari nor i -<br>solari prevent d'asterment i<br>200, helaño de la bace de la bace<br>con la bace de la bace de la bace<br>Navi Tala Cengosier la bace<br>De La bace de la bace<br>de la bace<br>de la bace de la bace<br>de la bace<br>de la bace de la bace<br>de la bace de la bace de la bace<br>de la bace de la bace de la bace<br>de la bace de la bace de la bace de la bace<br>de la bace de la bace de la bace de la bace de la bace de la bace<br>de la bace de la bace de la b                                                                                                    | COMPLETING     COMPLETING      COMPLETING     COMPLETING                                                                                                    | 104         ELAM           4         SOLVAGE           5         SOLVAGE           00         OTHER           01         OTHER           04         SOLVAGE           04         SOLVAGE           04         SOLVAGE           04         SOLVAGE           05         SOLVAGE           1         SOLVAGE           1         SOLVAGE                                                                                                    | The FORM                                                                                                    |                                                                                                    |                                                                                                    | LI PECKED SC<br>Synchron The<br>Description of the<br>Sector Sciences in<br>Sector Sciences in<br>Sector Sciences in<br>Sector Sciences in<br>Processing Sciences in<br>Sciences Sciences in<br>Sciences Sciences In<br>Sciences Sciences In<br>Sciences Sciences In<br>Sciences Sciences In<br>Sciences Sciences In<br>Sciences Sciences In<br>Sciences Sciences In<br>Sciences Sciences In<br>Sciences Sciences In<br>Sciences Sciences In<br>Sciences Sciences In<br>Sciences In<br>Sci                                                                        |                                                                                                    | pet bo<br>Notice can<br>Notice can<br>Noti                                                                                                    | nonina tam<br>mising participant<br>noning participant<br>noning participant<br>no                                                                                                    |                                                                                                    |                                                                                 |
| Grand State     Grand State     Grand Sta                                                                                                    | Disease or resentations of control of the control of the control o                                                                                                    | COMPLETING     COMPLETING      COMPLETING     COMPLETING                                                                                                    | 104 ELAM                                                                                                    | The FORM                                                                                                    |                                                                                                    |                                                                                                    | Li Poločika<br>Bonačila<br>Sovičali se<br>Sovičali se<br>Sovičali |                                                                                                    |                                                                                                    | nonina lan<br>mising part<br>noning part<br>noning                                                                                                    |                                                                                                    | 2 A #                                                                           |
| HE WITCH'S OF AUTOMATION DEVICES OF AUTOMATION DEVICES AUTOMATION DEVICES AUTOMATION DEVICES AUTOMATION DEVICES AUTOMATION DEVICES AUTOMATION DEVICES AUTOMATION DEVICES AUTOMATION DEVICES AUTOMATION DEVICES AUTOMATION DEVICES AUTOMATION DEVIC                                                                                                    | La Bacer de Yoski MRY Sell<br>Contre Son Solari Ture I<br>Son Result Inserter d'agnerment I<br>Sola Result Inserter d'agnerment I<br>Sola Result ou rifes Device<br>Const<br>Contre d'agnerment I<br>NATORI D'Agnerment I Solari<br>D'All Solari Device I<br>Solari Device d'agnerment I<br>Solari Device d'agnerment I                                               | EDMAY ETHION     EDMAY ETHIO     EDMAY     EMAN     EMAN                                                                                                    |                                                                                                    | CODE D Children Children Child                                                                                                    |                                                                                                    |                                                                                                    | Li Poločija<br>Branci i poločija<br>Branci i poločija<br>Branci poločija<br>Branci poločija<br>Branci i poločija<br>Branci i poločija<br>Bran                                                                                                    |                                                                                                    | Pet De la Contra de la Contra d                                                                                                    | nonde Law<br>mit Science<br>angeled ph<br>to<br>to<br>to<br>to<br>to<br>to<br>to<br>to<br>to<br>to<br>to<br>to<br>to                                                                                                    |                                                                                                    | R 60                                                                            |
| Example 1                                                                                                    | Disease or rear inspired<br>Direction of powersel in<br>Society of powersel in<br>Society of powersel in<br>Society of Society of Society<br>Society of Society of Society of Society<br>Society of Society of Society of Society<br>Society of Society of Society of Society of Society<br>Society of Society of Society of Society of Society of Society<br>Society of Society of Societ                                                                                                    | EDWAY TYTING     EDWAY TYTING     EDWAY     EDWAY     EDWAY     EDWAY     EDWAY     EDWAY     EDWAY     EDWAY     EDWAY     EDWAY     EDWAY     EDWAY     EDWAY     EDWAY     EDWAY     EDWAY     EDWAY     EDWAY     EDWAY                                                                                                    | 104 ELAM     104     104     104     104     104     104     104     104     104     104     104     104     104     104     104     104     104     104     104     104     104     104     104     104     104     104     104     104     104     104     104     104     104     104     104     104     104     104     104     104     104     104     104     104     104     104     104     104     104     104     104     104     104     104     104     104     104     104     104     104     104     104     104     104     104     104     104     104     104     104     104     104     104     104     104     104     104     104     104     104     104     104     104     104     104     104     104     104     104     104     104     104     104     104     104     104     104     104     104     104     104     104     104     104     104     104     104     104     104     104     104     104     104     104     104     104     104     104     104     104     104     104     104     104     104     104     104     104     104     104     104     104     104     104     104     104     104     104     104     104     104     104     104     104     104     104     104     104     104     104     104     104     104     104     104     104     104     104     104     104     104     104     104     104     104     104     104     104     104     104     104     104     104     104     104     104     104     104     104     104     104     104     104     104     104     104     104     104     104     104     104     104     104     104     104     104     104     104     104     104     104     104     104     104     104     104     104     104     104     104     104     104     104     104     104     104     104     104     104     104     104     104     104     104     104     104     104     104     104     104     104     104     104     104     104     104     104     104     104     104     104     104     104     104     104     104     104     104     104     104     104     104     104     104                                                                                                    | CODE DI CALLER CALLER C                                                                                                    |                                                                                                    |                                                                                                    |                                                                                                    |                                                                                                    |                                                                                                    | normalities<br>missions<br>missions<br>mis                                                                                                    | R 2 da addic.<br>NU-VE Jamor V<br>VII-VE Jamor V<br>VII-VE Jamor V<br>VII-VE Jamor V<br>VII-VE JAMOR V<br>II-VE VII-VE V<br>VII-VE VII-VE V<br>VII-VE VII-VE VII-VE VII-VE VII-<br>NO VII-VE VII-VE VII-VE VII-<br>NO VII-VE VII-VE VII-VE VII-<br>NO VII-VE VII-VE VII-VE VII-VE VII-<br>NO VII-VE VII-VE VII-VE VII-VE VII-<br>NO VII-VE VII-VE VII-VE VII-VE VII-<br>NO VII-VE VII-VE VII-VE VII-VE VII-VE VII-<br>VE VII-VE VII-VE VII-VE VII-VE VII-VE VII-VE VII-<br>VE VII-VE VII-VE V                                                                                                    |                                                                                 |

Ensure original signature is present, Box 31

All required fields are complete

Claim form instructions can be found on the <u>EOHHS</u> website.

## Billing

#### **Billing Details**

- Procedure Codes
  - S9445 Patient education, not otherwise classified, non-physician provider (prenatal services, per 60 minutes). The rate per session is \$100 and a maximum of 3 is allowed per pregnancy.
  - 59510 Routine obstetric care including antepartum care, cesarean delivery, and postpartum care (labor & delivery doula services). The rate is \$900 and a maximum of 1 is allowed per pregnancy.
  - 59400 Routine obstetric care including antepartum care, vaginal delivery (with or without episiotomy, and/or forceps) and postpartum care.
  - S9446 Patient education, not otherwise classified, non-physician provider (post natal services, per 60 minutes). The rate is \$100 and a maximum of 3 is allowed per pregnancy.

#### **Claim Edit Information**

- Claims will suspend if more than 7 services are billed and paid.
  - The suspense edit is 103 number of paid claims per recipient
- Claims that suspend with Edit 103 will deny with Explanation of Benefits (EOB) code:
  - 547 Provider has exceeded the number of claims authorized.

### **Timely Filing**

The Rhode Island Executive Office of Health and Human Services has a claim submission restriction of twelve (12) months from the date the service was provided to Medicaid recipients.

Medicaid must receive a claim for services for Medicaid clients with no other health insurance and no previous denial from Medicaid within 12 months of the date of service in order to process claims for adjudication.

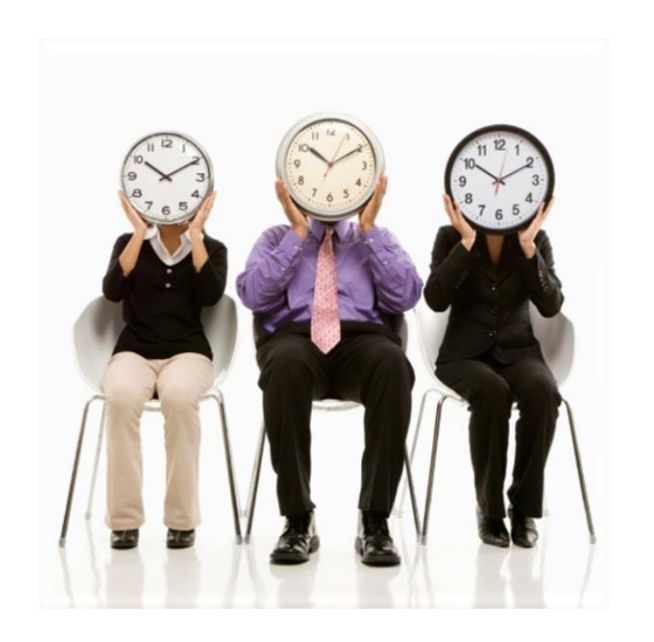

#### Resources

- EOHHS <u>website</u>/Provider and Partners
- Link to Provider Enrollment User Guide
- Link to complete an Enrollment
- Information about the <u>Health Care Portal</u>
- Link to enroll as a <u>Trading Partner</u>
- Link to additional Medicaid Trainings
  - Recommended trainings: Welcome New Provider and Billing 101
- Link to Provider Electronic Solutions Software (PES) for billing

### **Questions?**

Please contact our Customer Service Help Desk at

- (401) 784-8100 for local and long-distance calls
- (800) 964-6211 for in-state toll calls.

**Provider Representative** 

- Karen Murphy at (401) 784-8004 or
- karen.murphy3@gainwelltechnologies.com

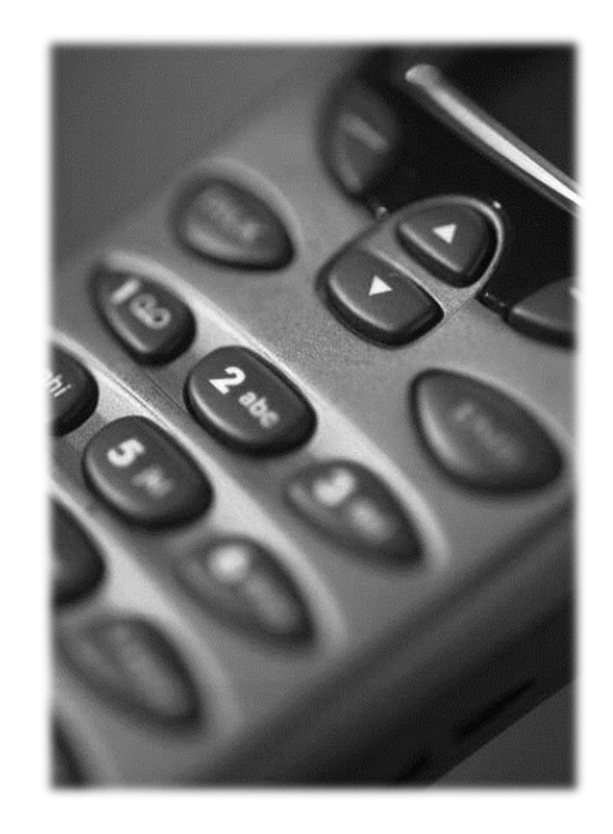

# Thank you